### UNIVERSIDAD LUTERANA SALVADOREÑA

#### FACULTAD DE CIENCIAS DEL HOMBRE Y LA NATURALEZA

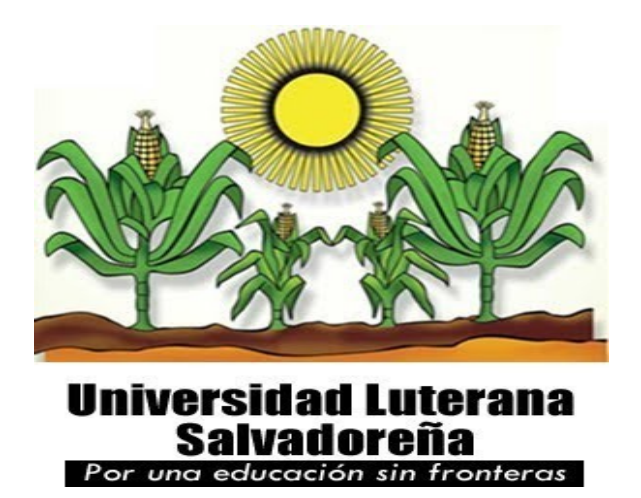

Tema: Perfil de proyecto de fin de ciclo

Cátedra: Redes II

Catedrático: Ing. Manuel Flores Villatoro.

Alumno: Jonathan Daniel Mejía Martínez.

Carnet: mm02110894

Fecha de entrega: San Salvador 19 de noviembre 2013.

|          |              | .\$\$\$\$\$\$  | \$\$\$\$\$\$\$\$ | i=            |     |
|----------|--------------|----------------|------------------|---------------|-----|
|          | .\$73        | \$7            | .7               | 7\$\$7:.      |     |
|          | .\$\$:.      |                |                  | ,\$7.7        |     |
|          | .\$7.        | 7\$\$\$\$      |                  | .\$\$77       |     |
| \$       | \$.          | \$\$\$\$\$     |                  | \$\$\$7       |     |
| 7\$      | .?.          | \$\$\$\$\$     | .?.              | .7\$\$\$      |     |
| \$.\$.   | .\$\$\$7.    | \$\$\$\$7      | .7\$\$\$.        | .\$\$\$       |     |
| .777.    | .\$\$\$\$\$  | 77\$\$\$77     | \$\$\$\$\$7      | \$\$\$        | ò,  |
| \$\$\$~  | .7\$\$\$\$   | \$\$\$\$\$\$\$ | \$\$\$7.         | .\$\$\$       |     |
| .\$\$7   | .73          | \$\$\$\$\$\$   | 7:               | ?\$\$         | \$. |
| \$\$\$   | ?7\$         | \$\$\$\$\$\$\$ | \$\$I            | .\$\$\$       | 7   |
| \$\$\$   | .7\$\$\$\$   | \$\$\$\$\$\$\$ | \$\$\$\$\$       | :\$\$\$.      |     |
| \$\$\$   | \$\$\$\$\$\$ | 7\$\$\$\$\$    | \$\$\$\$\$\$     | .\$\$\$.      |     |
| \$\$\$   | \$\$\$       | 7\$\$\$7       | . \$\$\$         | .\$\$\$.      |     |
| \$\$\$\$ |              | \$\$\$\$7      |                  | .\$\$\$.      |     |
| 7\$\$\$7 |              | 7\$\$\$\$      |                  | 7\$\$\$       |     |
| \$\$\$\$ | \$           |                |                  | \$\$\$        |     |
| \$\$\$   | \$7.         |                |                  | \$\$ (TM)     |     |
| \$\$     | \$\$\$\$\$.  |                | .7\$\$\$\$       | \$\$ \$\$     |     |
| \$3      | \$\$\$\$\$\$ | \$\$\$\$7\$\$  | \$\$\$\$\$\$\$   | .\$\$\$\$\$\$ |     |
|          | \$\$\$\$     | \$\$\$\$\$\$\$ | \$\$\$\$\$.      |               |     |

## "Instalación y configuración de una planta Telefónica con Asterisk como PBX IP en Debian Wheezy"

Autor: Jonathan Mejia.

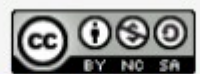

Asterisk Servicios de Telefonia se encuentra bajo una Licencia Creative Commons Atribución-NoComercial-CompartirIgual 3.0 Unported.

## INDICE GENERAL

|                                                    | 5         |
|----------------------------------------------------|-----------|
| OBJETIVOS                                          | 6         |
| OBJETIVO GENERAL                                   | 6         |
| OBJETIVO ESPECIFICO:                               | 6         |
| MARCO TEORICO                                      | 7         |
| QUES ES TELEFONIA VOZ IP                           | 7         |
| FUNCIONAMIENTO DE LA TELEFONÍA IP                  | 8         |
| FUNCIONAMIENTO DE LA TELEFONIA CONVENCIONAL        | 8         |
| TIPOS DE COMUNICACIÓN EN LA TELEFONIA IP           | 10        |
| VENTAJAS DE LA TELEFONIA IP                        | 10        |
| DESVENTAJAS DE LA TELEFONIA IP                     | 11        |
| FL PROTOCOLO H 323                                 | .13       |
|                                                    |           |
| EL PROTOCOLO SIP                                   | 13        |
| HERRAMIENTAS DE SOFTWARE A UTILIZAR EN EL PROYECTO | 13        |
| ASTERISK PBX                                       | 13        |
| SOFTPHONE                                          | 14        |
| LA ARQUITECTURA DE ASTERISK                        | 14        |
| DESCRIPCIÓN DEL PROYECTO                           | 16        |
| INSTALACION DE ASTERISK                            | 16        |
| INSTALACION DE ASTERISK GUI                        | 24<br>ככ  |
| CONFIGURAR IDIOMAS DE OPERADORA EN ESPAÑOL         |           |
| CREACION DE USUARIOS                               | 33        |
| CREACION DE BUZON DE VOZ                           | 38        |
| CONFIGURACIÓN DE LOS CLIENTE SOFTPHONE             | 39        |
| INSTALACIÓN DE SFLOPHONE EN DEBÍAN                 | 39        |
| CARACTERÍSTICAS DE SFLPHONE                        | 40        |
| COMUNICACIÓN                                       | 40        |
| AUDIO                                              | 40        |
| VIDEO<br>SECURIDAD                                 | 40<br>//1 |
| ESCRITORIO                                         | 41        |
| OTRO                                               | 41        |
| INSTALACION DE SOFTPHONE EN ANDROID                | 43        |
| CARACTERÍSTICAS                                    | 43        |
| CONFIGURACIÓN DE IVR U OPERADORA DE SERVICIOS      | 45        |
| IMPLEMENTACIÓN DE IVR EN ASTERISK-GUI              | 45        |
| DIAGRAMA DE RED                                    | 50        |

| CRONOGRAMA DE ACTIVIDADES | 50 |
|---------------------------|----|
| VIABILIDAD                |    |
| FACTIVILIDAD              |    |
| TECNICA                   | 51 |
| ECONÓMICA:                | 52 |
| OPERATIVA                 |    |
| BIBLIOGRAFIA              | 53 |
| ANEXOS                    | 54 |
|                           |    |

#### INTRODUCCIÓN

En el siguiente documento se pretende crear una guía básica, del proyecto de ciclo de la materia de Redes II de la Universidad Luterana Salvadoreña, que pueda servir como referencia para el uso de herramientas y técnicas de software libre, necesarias para para la instalación y configuración de un servidor Asterisk como PBX IP, utilizando plataformas de Sistemas Operativos libres GNU/LINUX.

Para el desarrollo de este proyecto de ciclo se utilizaran dos computadoras de Escritorio con Sistemas Operativos GNU/LINUX que funcionaran como teléfonos IP que estarán asociados a un servicio IVR<sup>1</sup> y una computadora que servirá como servidor de la Planta telefónica IP.

Para desarrollar esta guía de instalación y configuración de una Planta telefónica IP se utilizaran aplicaciones de OPENSOURCE tales como Asterisk PBX entre otras.

<sup>1 ¿</sup>Que es un IVR? <u>http://es.wikipedia.org/wiki/Respuesta\_de\_voz\_interactiva</u>

## **OBJETIVOS**

## **OBJETIVO GENERAL**

Implementar una aplicación de comunicación libre con VoIP, haciendo uso de herramientas de OPENSOURCE, para construir una planta telefónica ip en una red local.

## **OBJETIVO ESPECIFICO:**

- Aplicar tecnologías libres de VoIp, eh identificar los diferentes protocolos de red que se utilizan en la implementación de un Planta Telefónica IP.
- Identificar y reconocer los diferentes comandos en GNU/Linux Debian Wheezy, para realizar la instalación y configuración de un servidor con Asterisk como PBX IP.
- Implementar herramientas de OPENSOURCE para la configuración de servicios asociados a la plata telefónica IP tales como la respuesta de voz interactiva.

## MARCO TEORICO

La Telefonía IP es una solución tecnológica que sirve para transmitir comunicaciones de voz sobre una red de datos basada en el estándar IP. Con la solución de Telefonía IP, la organización reduce costos integrando sus aplicaciones de voz y datos sobre una única plataforma de Red. Esta solución permite elevar la productividad, reducir costos operativos de la empresa mediante la convergencia de las comunicaciones; además de escalar las soluciones de acuerdo a las necesidades de las empresas, las cuales pueden ser corporativas, medianas o pequeñas.

Anteriormente los sistemas propietarios construían sistemas de telefonía supremamente costosos e incompatibles, con rutinas muy complicadas, con códigos obsoletos y asociados con hardware obsoleto.

Como ejemplo, Nortel Business Communications Manager kludges basado en VxWorks, sistema que trabaja en un conmutador telefónico, bajo un PC de 700-MHz Esta arquitectura se podría obtener en un rango entre 5 y 15 mil dólares, no incluyendo los teléfonos.

El futuro de la tecnología telefónica va a desprenderse del imperio de las normas y la era de la libertad, para ello el software libre (Asterisk en este caso) converge hacia este tipo de soluciones, enfocándose por la revolución de código abierto.

Los estándares abiertos permiten que cualquiera pueda implementar un sistema con garantías de interoperabilidad. Gracias a esa interoperabilidad de nuestro diseño no sólo podemos crear nuestra red telefónica sino que, además, podemos conectarla a la red telefónica global.

## QUES ES TELEFONIA VOZ IP

VoIP<sup>2</sup> proviene del ingles Voice Over Internet Protocol, que significa "voz sobre un protocolo de internet". Básicamente VoIP es un método por el cual tomando señales de audio analógicas del tipo de las que se escuchan cuando uno habla por teléfono se las transforma en datos digitales que pueden ser transmitidos a traves de internet hacia una dirección IP determinada.

<sup>2</sup> Que es Voip <u>http://es.wikipedia.org/wiki/Voz\_sobre\_Protocolo\_de\_Internet</u>

## FUNCIONAMIENTO DE LA TELEFONÍA IP

Los sistemas de telefonía tradicional están guiados por un sistema muy simple pero ineficiente denominado conmutación de circuitos. La conmutación de circuitos a sido usado por las operadoras tradicionales por mas de 100 años. En este sistema cuando una llamada es realizada la conexión es mantenida durante todo el tiempo que dure la comunicación. Este tipo de comunicaciones es denominada "circuito" porque la conexión esta realizada entre 2 puntos hacia ambas direcciones. Estos son los fundamentos del sistema de telefonía convencional.

Para entender como funciona una comunicación en telefonía IP primero vamos a definir como funciona una comunicación mediante el sistema de telefonía convencional de conmutación de circuitos.

## FUNCIONAMIENTO DE LA TELEFONÍA CONVENCIONAL

1.Se levanta el teléfono y se escucha el tono de marcado. Esto deja saber que existe una conexión con el operador local de telefonía.

2.Se disca el número de teléfono al que se desea llamar.

3.La llamada es transmitida a través del conmutador (switch) de su operador apuntando hacia el teléfono marcado.

4.Una conexión es creada entre tu teléfono y la persona que se esta llamando, entremedio de este proceso el operador de telefonía utiliza varios conmutadores para lograr la comunicación entre las 2 líneas.

5.El teléfono suena a la persona que estamos llamando y alguien contesta la llamada.

6.La conexión abre el circuito.

7.Uno habla por un tiempo determinado y luego cuelga el teléfono.

8.Cuando se cuelga el teléfono el circuito automáticamente es cerrado, de esta manera liberando la línea y todas las líneas que intervinieron en la comunicación.

Ahora, para definir como funciona una comunicación en un entorno VoIP, vamos a suponer que las dos personas que se quieren comunicar tienen servicio a traves de un proveedor VoIP y los dos tienen sus teléfonos analógicos conectados a traves de un adaptador digital-analógico llamado ATA.

#### ASÍ FUNCIONARIA UNA COMUNICACIÓN MEDIANTE TELEFONÍA VOIP ENTRE 2 TELÉFONOS:

1.Se levanta el teléfono, lo que envía una señal al conversor analógico-digital llamado ATA.

2.El ATA recibe la señal y envía un tono de llamado, esto deja saber que ya se tiene conexión a internet.

3.Se marca el numero de teléfono de la persona que se desea llamar, los números son convertidos a digital por el ATA y guardados temporalmente.

4.Los datos del número telefónico son enviados a tu proveedor e VoIP. Las computadoras de tu proveedor VoIP revisan este numero para asegurarse que esta en un formato valido.

5.El proveedor determina a quien corresponde este número y lo transforma en una dirección IP.

6.El proveedor conecta los dos dispositivos que intervienen en la llamada. En la otra punta, una señal es enviada al ATA de la persona que recibe la llamada para que este haga sonar el teléfono de la otra persona.

7.Una vez que la otra persona levanta el teléfono, una comunicación es establecida entre tu computadora y la computadora de la otra persona. Esto significa que cada sistema esta esperando recibir paquetes del otro sistema. En el medio, la infraestructura de internet maneja los paquetes de voz la comunicación de la misma forma que haría con un email o con una página web. Cada sistema debe estar funcionando en el mismo protocolo para poder comunicarse. Los sistemas implementan dos canales, uno en cada dirección.

8.Se habla por un periodo de tiempo. Durante la conversación, tu sistema y el sistema de la persona que se esta llamando transmiten y reciben paquetes entre si.

9.Cuando se termina la llamada, se cuelga el teléfono. En este momento el circuito es cerrado.

10.El ATA envía una señal al proveedor de Telefonía IP informando que la llamada a sido concluida.

## TIPOS DE COMUNICACIÓN EN LA TELEFONIA IP

Utilizando VoIP existen varias formas de realizar una llamada, a continuación se presentan las distintas opciones de esta tecnología:

•ATA: (analog telephone adaptor) Esta es la forma mas simple. Este adaptador permite conectar teléfonos comunes (de los que utilizamos en la telefonía convencional) a su computadora o a su red para utilizarlos con VoIP. El adaptador ATA es básicamente un transformador de analógico a digital. Este toma la señal de la linea de teléfono tradicional y la convierte en datos digitales listos para ser transmitidos a través de internet. Algunos proveedores de VOIP están regalando adaptadores ATA junto con sus servicios, estos adaptadores ya vienen preconfigurados y basta con enchufarlos para que comiencen a funcionar.

•Teléfonos IP (hardphones): Estos teléfonos a primera vista se ven como los teléfonos convencionales, con un tubo, una base y cables. Sin embargo los teléfonos ip en lugar de tener una ficha RJ-11 para conectar a las líneas de teléfono convencional estos vienen con una ficha RJ-45 para conectar directamente al router de la red y tienen todo el hardware y software necesario para manejar correctamente las llamadas VOIP. Próximamente, teléfonos celulares con Wi-Fi van a estar disponibles permitiendo llamadas VOIP a personas que utilicen este tipo de teléfonos siempre que exista conectividad a internet.

•Computadora a Computadora: Esta es la manera mas fácil de utilizar VoIP, todo lo que se necesita es un micrófono, parlantes y una tarjeta de sonido, además de una conexión a internet preferentemente de banda ancha. Exceptuando los costos del servicio de internet usualmente no existe cargo alguno por este tipo de comunicaciones VoIP entre computadora y computadora, no importa las distancias.

### VENTAJAS DE LA TELEFONIA IP

La primer ventaja y la más importante es el costo, una llamada mediante telefonía voip es en la mayoría de los casos mucho mas barata que su equivalente en telefonía convencional.

Esto es básicamente debido a que se utiliza la misma red para la transmisión de datos y voz, la telefonía convencional tiene costos fijos que la telefonía IP no tiene, de ahí que esta es mas barata. Usualmente para una llamada entre dos teléfonos IP

la llamada es gratuita, cuando se realiza una llamada de un teléfono ip a un teléfono convencional el costo corre a cargo del teléfono ip.

#### Existen otras ventajas mas allá del costo para elegir a la telefonía IP:

•Con VoIP uno puede realizar una llamada desde cualquier lado que exista conectividad a internet. Dado que los teléfonos IP transmiten su información a través de internet estos pueden ser administrados por su proveedor desde cualquier lugar donde exista una conexión. Esto es una ventaja para las personas que suelen viajar mucho, estas personas pueden llevar su teléfono consigo siempre teniendo acceso a su servicio de telefonía IP.

•La mayoría de los proveedores de VOIP entregan características por las cuales las operadoras de telefonía convencional cobran tarifas aparte. Un servicio de VOIP incluye:

•Identificación de llamadas.

- •Servicio de llamadas en espera
- •Servicio de transferencia de llamadas
- •Repetir llamada
- •Devolver llamada
- •Llamada de 3 líneas (three-way calling).

•En base al servicio de identificación de llamadas existen también características avanzadas referentes a la manera en que las llamadas de un teléfono en particular son respondidas. Por ejemplo, con una misma llamada en Telefonía IP puedes:

- •Desviar la llamada a un teléfono particular
- •Enviar la llamada directamente al correo de voz
- •Dar a la llamada una señal de ocupado.
- •Mostrar un mensaje de fuera de servicio

## DESVENTAJAS DE LA TELEFONIA IP

Aun hoy en día existen problemas en la utilización de VoIP, queda claro que estos problemas son producto de limitaciones tecnológicas y se verán solucionadas en un corto plazo por la constante evolución de la tecnología, sin embargo algunas de estas todavía persisten y se enumeran a continuación.

•VoIP requiere de una conexión de banda ancha! Aun hoy en día, con la

constante expansión que están sufriendo las conexiones de banda ancha todavía hay hogares que tienen conexiones por modem, este tipo de conectividad no es suficiente para mantener una conversación fluida con VoIP. Sin embargo, este problema se vera solucionado a la brevedad por el sostenido crecimiento de las conexiones de banda ancha.

•VoIP requiere de una conexión eléctrica! En caso de un corte eléctrico a diferencia de los teléfonos VoIP los teléfonos de la telefonía convencional siguen funcionando (excepto que se trate de teléfonos inalámbricos). Esto es así porque el cable telefónico es todo lo que un teléfono convencional necesita para funcionar.

•Llamadas al 911: Estas también son un problema con un sistema de telefonía VOIP. Como se sabe, la telefonía ip utiliza direcciones IP para identificar un numero telefónico determinado, el problema es que no existe forma de asociar una dirección ip a un área geográfica, como cada ubicación geográfica tiene un numero de emergencias en particular no es posible hacer una relación entre un numero telefónico y su correspondiente sección en el 911. Para arreglar esto quizás en un futuro se podría incorporar información geográfica dentro de los paquetes de transmisión del VOIP.

•Dado que VOIP utiliza una conexión de red la calidad del servicio se ve afectado por la calidad de esta línea de datos, esto quiere decir que la calidad de una conexión VoIP se puede ver afectada por problemas como la alta latencia (tiempo de respuesta) o la perdida de paquetes. Las conversaciones telefónicas se pueden ver distorsionadas o incluso cortadas por este tipo de problemas. Es indispensable para establecer conversaciones VOIP satisfactorias contar con una cierta estabilidad y calidad en la línea de datos.

•VOIP es susceptible a virus, gusanos y hacking, a pesar de que esto es muy raro y los desarrolladores de VOIP están trabajando en la encriptación para solucionar este tipo de problemas.

•En los casos en que se utilice un softphone la calidad de la comunicación VOIP se puede ver afectada por la PC, digamos que estamos realizando una llamada y en un determinado momento se abre un programa que utiliza el 100% de la capacidad de nuestro CPU, en este caso critico la calidad de la comunicación VOIP se puede ver comprometida porque el procesador se encuentra trabajando a tiempo completo, por eso, es recomendable utilizar un buen equipo junto con su configuración voip.

De todos modos, con la evolución tecnológica la telefonía IP va a superar estos problemas, y se estima que reemplace a la telefonía convencional en el corto plazo.

## PROTOCOLOS EN LA TELEFONIA IP, PROTOCOLOS VOIP

Existen varios protocolos comúnmente usados para VOIP, estos protocolos definen la manera en que por ejemplo los codecs se conectan entre si y hacia otras redes usando VoIP.

#### EL PROTOCOLO H.323

El protocolo mas usado es el H.323, un standard creado por la International Telecomunication Union (ITU) (link) H323 es un protocolo muy complejo que fue originalmente pensado para videoconferencias. Este provee especificaciones para conferencias interactivas en tiempo real, para compartir data y audio como aplicaciones VoIP. Actualmente H323 incorpora muchos protocolos individuales que fueron desarrollados para aplicaciones específicas.

#### EL PROTOCOLO SIP

Una alternativa al H.323 surgió con el desarrollo del Session Initiation Protocol (SIP). SIP es un protocolo mucho mas lineal, desarrollado específicamente para aplicaciones de Voip. Más chicas y más eficientes que H.323. SIP toma ventaja de los protocolos existentes para manejar ciertas partes del proceso.

Uno de los desafíos que enfrenta el VoIP es que los protocolos que se utilizan a lo largo del mundo no son siempre compatibles. Llamadas VoIP entre diferentes redes pueden meterse en problemas si chocan distintos protocolos. Como VoIP es una nueva tecnología, este problema de compatibilidad va a seguir siendo un problema hasta que se genere un standard para el protocolo VoIP.

### HERRAMIENTAS DE SOFTWARE A UTILIZAR EN EL PROYECTO

#### ASTERISK PBX

Asterisk es una aplicación para administrar comunicaciones de cualquier tipo, ya sean analógicas, digitales o VoIP mediante todos los protocolos VoIP que se implementa hoy día.

Asterisk es una aplicación OPEN SOURCE basada en la licencia GPL y por lo tanto con las ventajas que ello representa, lo que la hace libre para desarrollar sistema de comunicaciones profesionales de gran calidad, seguridad y versatilidad. Digium, la empresa que desarrolló el Asterisk, invierte tanto en el desarrollo del código fuente como en el desarrollo de hardware de telefonía de bajo costo, que funciona en conjunto con Asterisk Al igual que sucede con cualquier nueva tecnología, que revoluciona con su uso las soluciones actuales, la primera reacción que tenemos es de rechazo. Sin embargo, al buscar información sobre esta nueva tecnología, podemos encontrar diversas ventajas que hacen a Asterisk capaz de traer un cambio profundo en todo el mercado de telecomunicaciones y voz sobre IP. **Sus principales ventajas son:** 

Reducción extrema de los costos; Control sobre el sistema de telefonía Ambiente de desarrollo fácil y rápido Rico y amplio en recursos Posibilidad de proveer contenido dinámico por teléfono Planes de discagem<sup>3</sup> flexibles y poderosos Sistema libre de código abierto funcionando en Linux Arquitectura de Asterisk Facilidad de mantenimiento

#### SOFTPHONE

Un softphone (en inglés combinación de software y de telephone) es un software que es utilizado para realizar llamadas a otros softphones o a otros teléfonos convencionales usando un VoIP (Voz sobre IP) o ToIP (Telefonía sobre IP).

Normalmente, un Softphone es parte de un entorno Voz sobre IP y puede estar basado en estándares. Hay muchas implementaciones disponibles, como la ampliamente disponible Skype, Windows Messenger o Ekiga de Linux.

Algunos softphones están implementados completamente en software, que se comunica con las PABX a través de la (LAN) Red de Área Local - TCP/IP para controlar y marcar a través del teléfono físico. Generalmente se hace a través de un entorno de centro de llamadas, para comunicarse desde un directorio de clientes o para recibir llamadas. En estos casos la información del cliente aparece en la pantalla de la computadora cuando el teléfono suena, dando a los agentes del centro de llamadas determinada información sobre quién está llamando y cómo recibirlo y dirigirse a esa persona.

### LA ARQUITECTURA DE ASTERISK

Para el correcto y completo funcionamiento de Asterisk, o sea, para vincular las líneas de telefonía actuales y aparatos telefónicos (IP o convencionales) al Asterisk, necesitamos utilizar algunos equipamientos, que servirán para vincular estas

<sup>3</sup> Discagem: Termino comúnmente utilizado para referirse a la realización de una llamada por medio de un disco numérico rotativo a larga o corta distancia. <u>http://pt.wikipedia.org/wiki/Discagem</u>

tecnologías de telefonía actuales a toda la nueva gama de servicios digitales proveídos por Asterisk, tales como:

- Placas FXO
- Placas Y1.
- Actas
- Teléfonos IP
- SoftPhones
- CODECS
- Protocolos

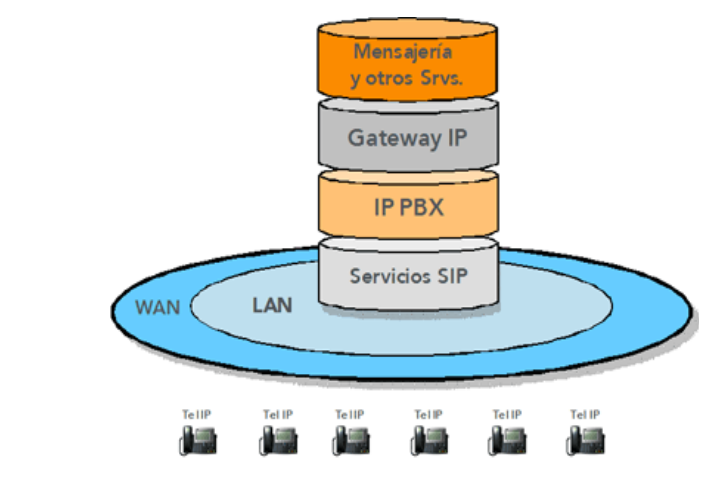

**Asterisk funciona en Linux,** con o sin hardware, conectándolo en la red pública de telefonía, también conocida como PSTN (Public Service Telephony Network). Asterisk permite conectividad en tiempo real entre la PSTN y redes VOIP. Es mucho más que un PABX patrón, con él usted no sólo puede adquirir un excepcional up-gate para su PABX "convencional", sino también añadir nuevas funcionalidades al mismo, tales como:

- Posibilidad de conectar colaboradores trabajando desde su propia casa con el PABX de la oficina sobre conexiones de banda ancha a través de internet.
- Posibilidad de conectar colaboradores en cualquier lugar del mundo, usando una conexión de banda ancha con internet.
- Posibilidad de conexión de oficinas y filiales en varios estados sobre IP, a través de internet o de redes IP privadas.
- Suministrar servicios como correo de voz, integrado a la web o integrado al e-mail del operario. Posibilidad del desarrollo de soluciones de respuesta automática por voz (URA), que puede conectar al sistema de pedidos de la empresa, por ejemplo, o funcionar como una central de atención informatizada.

**Asterisk incluye muchos recursos,** sólo encontrados hasta ahora en sistemas de mensaje unificados "tope de línea", con altísimo costo, tales como:

Música en espera para clientes esperando en colas de atención, con soporte a streaming de contenido así como música en formato MP3.

Filas de atención (DAC), donde agentes de forma conjunta atienden las llamadas y monitorizan la fila.

Integración como software para la sintetización del habla.

Registro detallados de llamadas, con integración de sistemas de tarifación y bancos de datos SQL.

Integración con reconocimiento de voz.

Habilidad en la utilización de líneas telefónicas normales (analógicas), ISDN básico (BRI) y primario (PRI) además de protocolos VOIP, tales como SIP, IAX, etc.

## DESCRIPCIÓN DEL PROYECTO

Como proyecto de fin de ciclo de la materia de Redes II en la Universidad Luterana Salvadoreña, se a decido implementar un sistema telefónico basado en la telefonía IP utilizando un software de código abierto llamado asterisk el cual tendrá una funcionalidad dentro de una red local para efectos educativos, con el objetivo de demostrar lo aprendido en la materia de Redes II, y a su vez demostrar los beneficios de una pequeña central telefónica utilizando una plataforma de software libre.

Dicha proyecto se realizara en el trascurso de la materia de Redes II.

Para hacer posible este proyecto se utilizara una notebook hp 100, como servidor de voz, una nootbook hp 420 como cliente y una smartphone alcatel m pop 520, para simular los teléfonos ip se hará uso de softphone "SFLPhone Client".<sup>4</sup>

## **INSTALACION DE ASTERISK**

Para realizar la instalacion de asterisk necesitamos una instalacion minima del sistema operativo Debian.

Lo primero que deberemos hacer es configurar nuestros repositorios desde una terminal:

con el comando:

Primero tenemos que loguearnos como super Usuarios es decir como **root** con el comando:

**#su** (aquí ingresamos la contraseña del super usuario).

#### # nano /etc/apt/sources.list

#### borramos el contenido del archivo y lo remplazamos con:

<sup>4 &</sup>lt;u>http://sflphone.org/</u> SFLphone es un robusto, softphone empresarial compatible con los estándares, para sistemas de escritorio y embebido.

# Mirror de la ULS para i386, solo para binarios

deb http://proyectos.uls.edu.sv/debian wheezy main contrib non-free

# Mirror de backports para la ULS solo de binarios

deb <a href="http://proyectos.uls.edu.sv/debian-backports">http://proyectos.uls.edu.sv/debian-backports</a> wheezy-backports main

# Mirror de security para la ULS solo de binarios

deb <a href="http://proyectos.uls.edu.sv/debian-security/">http://proyectos.uls.edu.sv/debian-security/</a> wheezy/updates main contrib

# Mirror de Multimedia para la ULS solo de binarios

deb <a href="http://proyectos.uls.edu.sv/debian-multimedia/">http://proyectos.uls.edu.sv/debian-multimedia/</a> wheezy main non-free

# Mirror para Firefox aka Iceweasel para la ULS solo de binarios

deb <u>http://proyectos.uls.edu.sv/debian-iceweasel/</u> wheezy-backports iceweasel-release

Los repositorios<sup>5</sup> pueden ser encontrados desde la wiki Oficial<sup>6</sup> de la Universidad Luterana Salvadoreña tanto para Debian Wheezy como para Debian Squeez y la version Testing Jessie.

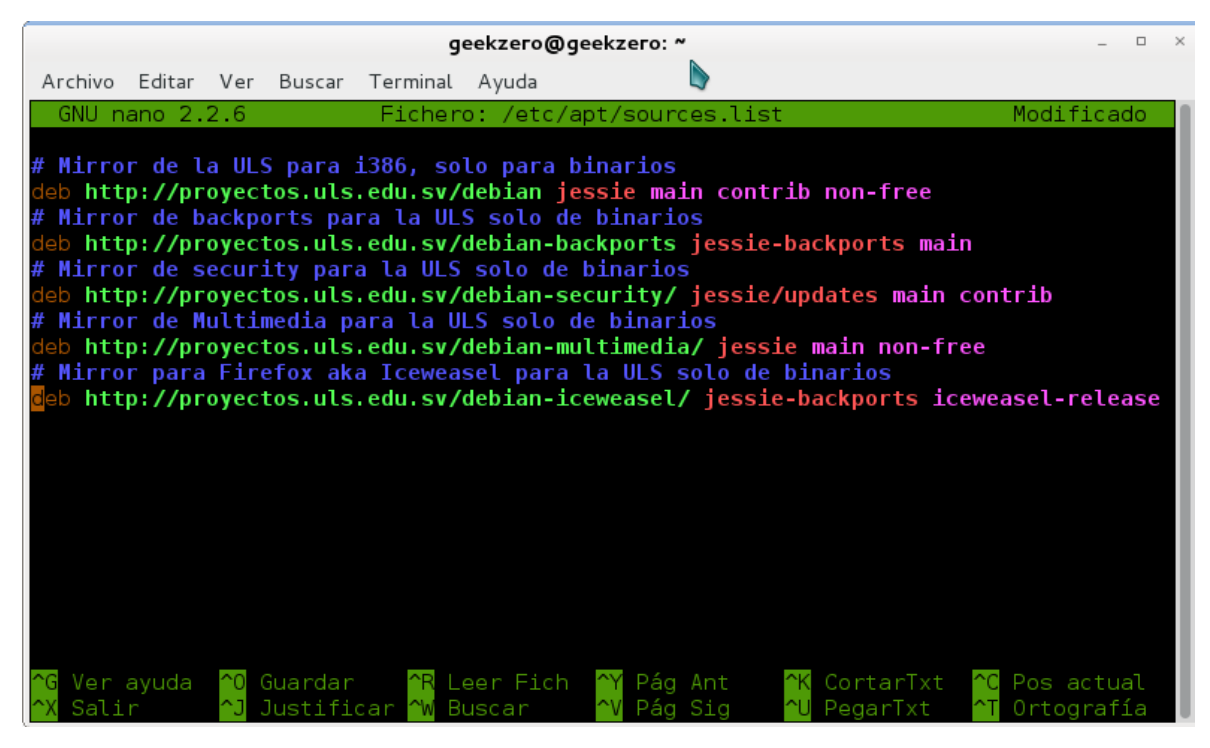

- 5 Repositorio de GNU/Linux. Un repositorio de GNU/Linux es una colección de paquetes de programas de una distribución de Linux específica que generalmente contiene archivos binarios precompilados que pueden ser descargados e instalados por los usuarios de la distribución correspondiente <u>http://www.ecured.cu/index.php/Repositorio\_de\_GNU/Linux</u>
- 6 Wiki de la Universidad Luterana Salvadoreña <u>http://proyectos.uls.edu.sv/wiki/index.php/Computo1/configuraciones</u>

Para guarda presionamos la tecla Ctrl+o antes de guardar los cambios demos de asugurarnos que no quede ningun espacion entre el bordo izquierdo de la ventana y el texto.

Para para que estos tengan efecto realizamos el procedimiento de actualización desde una terminal con el comando:

#### # aptitude update

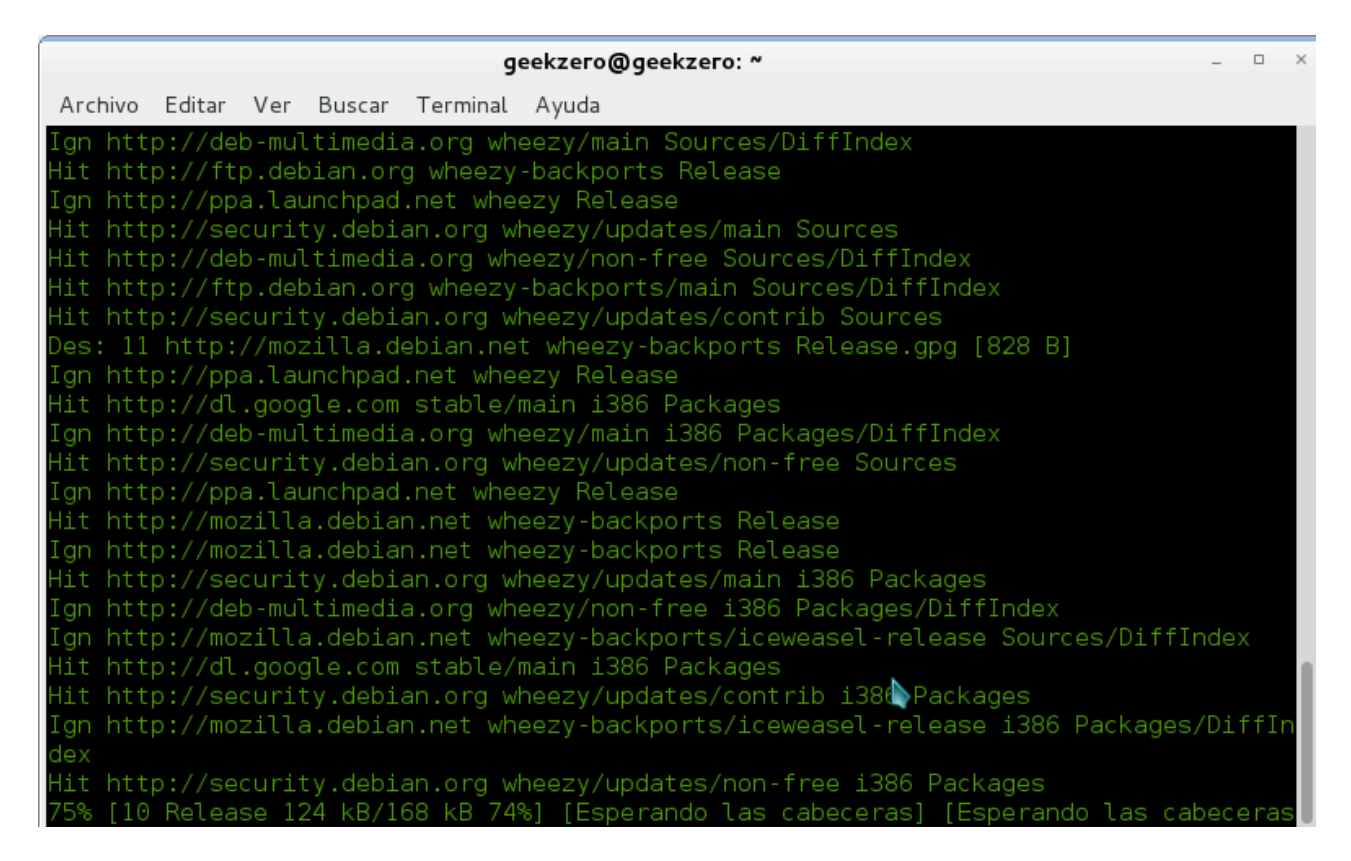

Si la instalación está en modo gráfico tomara más tiempo de lo normal, de lo contrario en instalación mínima no tomara mucho tiempo, debido a que la actualización en general en entorno gráfico actualiza, la paquetería de oficina, internet, multimedia etc.

bueno después de actualizar pasamos al siguiente paso:

#### # apt-get install -y build-essential linux-headers-`uname -r` libxml2-dev ncurses-dev libsqlite3-dev sqlite3

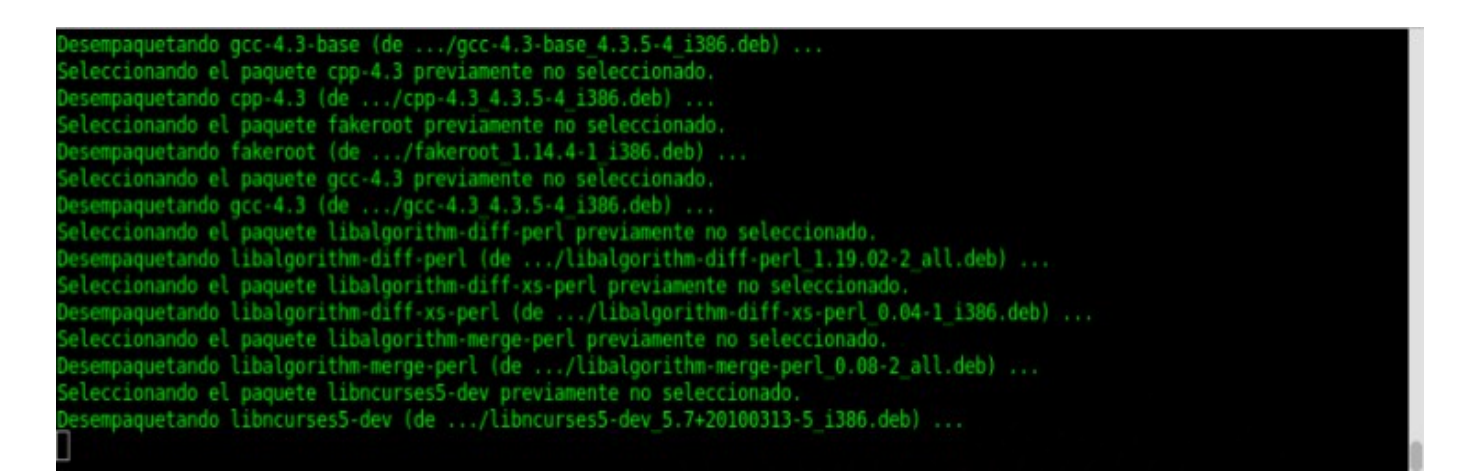

Y esperamos puede salir algún tipo de aviso que diga que debemos aceptar la instalación de un nuevo paquete. Si esto ocurre deberemos de presionar "**s**" o escribir **yes**.

Siguiendo con la instalacion ejecutamos el comando para seguir agregando otros paquetes que son necesarios para el funcionamiento de Asterisk.

#### # apt-get install build-essential linux-headers-2.6.32-5-686 libxml2-dev libncurses5-dev libgtk2.0-dev libnewt0.52 libnewt-dev

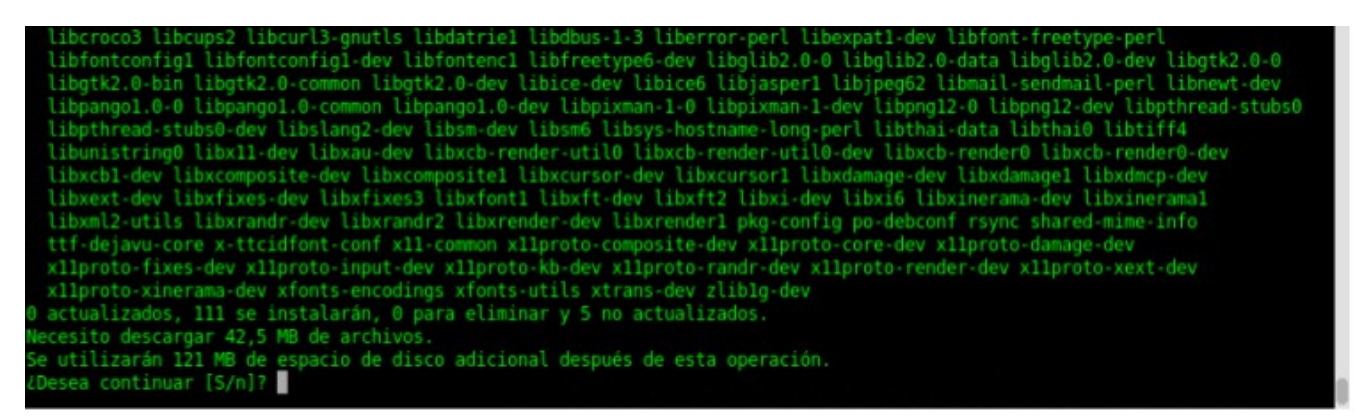

Hasta aquí terminamos de instalar las dependencias<sup>7</sup> necesarias para instalar y configurar Asterisk.

<sup>7</sup> Dependencias en linux es una aplicación o una biblioteca requerida por otro programa para poder funcionar correctamente.

http://conocimientolibre.wordpress.com/2010/02/18/como-verificar-e-instalar-dependencias-en-debianubunt <u>u/</u>

Si todo a salido bien ahora ya podemos instalar Asterisk, para ello utilizamos el comando:

## #aptitude install asterisk

| Tikes 7 3 Tikes 2 3 Tikes and Tikes and 5 Tikes 62 Tikes and 6 Tikes 6 6 6 Tikes and Tikes and Tikes                                                                                                    |
|----------------------------------------------------------------------------------------------------|
| Libes/-1 Libes/2-1 Libes/gal Libes/gals Libes/gals/ Libes/gals/a Liber/gals/a Liber |
| Libypo Libwavpacki Libkob-1 Lm-sensors mtock module-assistant odbcinst odbcinstidebianz sox tscont unixodbc                                                                                                    |
| vpo-origer-source                                                                                                    |
| se actualizaran tos siguientes paquetes:                                                                                                    |
| pert pert-base pert-modules                                                                                                    |
| o actualizados, o/ se instataran, o para etiminar y 2 no actualizados.                                                                                                    |
| mecesito descargar 27,7 MB de archivos.                                                                                                    |
| se utilizaran 47,0 mb de espació de disco adicional después de esta operación.                                                                                                    |
| ues: I http://ttp.us.deplan.org/deplan/ squeeze/main (loasound2 1380 1.0.22-2.1 [378 KB]                                                                                                    |
| ues:2 nttp://ttp.us.debian.org/debian/ squeeze/main micock 1386 8:200/e-dr5g-3.1 [33,8 kB]                                                                                                    |
| uesis http://ftp.us.debian.org/debian/ squeeze/main libc-client2007e 1386 8:2007e-dfsg-3.1 (/J/ KB)                                                                                                    |
| ues:4 http://ttp.us.deblan.org/deblan/ squeeze/main libssiz-11386 1.2.6-1 [//,2 KB]                                                                                                    |
| uesis http://ttp.us.debian.org/debian/ squeeze/main liopmine-2.0-2a 1300 2.2.25-24squeezei [202 KB]                                                                                                    |
| ues: 6 http://ttp.us.debian.org/debian/ squeeze/main lingsmi 1300 1.0.13-3 [27,5 KB]                                                                                                    |
| ues:/ http://ttp.us.debian.org/debian/ squeeze/main libiksene(sistable)//ttp.//ttp.z/ksj                                                                                                    |
| uesia http://ttp.us.debian.org/debian/ squeeze/main (ibjack-jackd2-0 i386 1.9.6~dfsg.1-2 [146 kB]                                                                                                    |
| ues:9 http://ttp.us.debian.org/debian/ squeeze/main (10/uas.1-0 1386 5.1.4-5 [81,1 KB)                                                                                                    |
| ues:10 http://ttp.us.debian.org/debian/ squeeze/main libogg0 1306 1.2.0~drsd-1 [10,5 kB]                                                                                                    |
| Desil http://ftp.us.debian.org/debian/ squeeze/main (linspr4-00 1386 4.8.0-1 [120 KB)                                                                                                    |
| ues:12 http://ftp.us.debian.org/debian/ squeeze/main Libcorosync4 1386 1.2.1-4 [284 kB]                                                                                                    |
| ues:13 http://ftp.us.debian.org/debian/ squeeze/main (libbpenais3 1386 1.1.2-2 [154 KB]                                                                                                    |
| Ues:14 http://ftp.us.debiam.org/debiam/ squeeze/main (Libtonezonez.0 1386 1:2.2.1.1-1 (42,7 kB)                                                                                                    |
| Des:15 http://ttp.us.debian.org/debian/ Squeeze/main txtoad 1306 0.0.20001013-1 [15,5 kB]                                                                                                    |
| Des:16 http://ftp.us.debian.org/debian/ squeeze/main dahdi-linux all 1:2.3.0.1+dfsg-2 [103 kB]                                                                                                    |
| des:17 http://ftp.us.debian.org/debian/ squeeze/main dahdi 1386 1:2.2.1.1-1 [327 KB]                                                                                                    |
| Des:18 http://security.debian.org/ squeeze/updates/main pert-modules ait 5.10.1-17squeeze6 [3482 kB]                                                                                                    |
| Des:19 http://ftp.us.debian.org/debian/ squeeze/main libopenr2-3 1386 1.3.0-2 [48,2 kB]                                                                                                    |
| Des:20 http://ftp.us.debian.org/debian/ squeeze/main (ibpril.4 1386 1.4.11.3-1 [149 kB]                                                                                                    |
| Des:21 http://ftp.us.debian.org/debian/ squeeze/main (ibradiusclient-ng2 1386 0.5.6-1.1 [38,2 kB]                                                                                                    |
| des:22 http://ftp.us.debian.org/debian/ squeeze/main libresample1 1386 0.1.3-3 [10,4 kB]                                                                                                    |
| Des:23 http://ftp.us.debian.org/debian/ squeeze/main tibsysts2 1386 2.1.0+repack-1 [28,5 kB]                                                                                                    |
| Desiza http://ftp.us.debian.org/debian/ squeeze/main tsconf att 1.0-7 [12.0 KB]                                                                                                    |
| Desi25 http://ftp.us.debian.org/debian/ squeeze/main (1bfs-0.0-0 1386 1.0-7 127,4 kB)                                                                                                    |
| Desize http://ttp.us.desian.org/desian/squeeze/main (ibdirectfb-1.2-9 1386 1.2.10.0-4 [1128 88]                                                                                                    |
| 12% [18 pert-modules 393 kB/3482 kB 11%] [26 [1001/ectrb-1.2-9 0 8/1128 kB 0%]                                                                                                    |

El proceso puede variar según la conexión a internet.

Una vez completada la instalación, vamos a modificar el archivo **/etc/asterisk/manager.conf** esto para efectos de configuración.

Usamos el comando:

### #nano /etc/asterisk/manager.conf

Con esta configuración lograremos:

Habilitar el "manager" de asterisk Habilitar el acceso vía web al "manager" para gestionar nuestra PBX Definir el port de acceso para el "manager" Crear el usuario "admin" con la password "asterisk" Permitir el acceso al manager desde cualquier IP setear los permisos del usuario "admin" para lectura (read) y escritura (write) dentro del archivo debemos agregar las siguientes lineas o si ya se encuentran modificarlas de tal manera que el archivo manager.conf quede de la siguiente manera:

[general] enabled = yes webenabled = yes port = 5038 [admin] secret = asterisk deny=0.0.0.0/0.0.0.0 permit=0.0.0.0/0.0.00 read = system,call,log,verbose,agent,user,config,dtmf,reporting,cdr,dialplan write = system,call,agent,user,config,command,reporting,originate

|                                                               |                                                 |                         |                              | geek                                              | zero@ge                        | eekzero: ~                                                                                                    | -                    | - ×       |
|---------------------------------------------------------------|-------------------------------------------------|-------------------------|------------------------------|---------------------------------------------------|--------------------------------|----------------------------------------------------------------------------------------------------|----------------------|-----------|
| Archivo                                                       | Editar                                          | Ver                     | Buscar                       | Terminal                                          | Ayuda                          |                                                                                                    |                      |           |
| GNU n                                                         | ano 2.                                          | 2.6                     | F                            | ichero:                                           | /etc/as                        | sterisk/manager.conf                                                                                                    |                      |           |
| <mark>;</mark><br>; Aster<br>;                                | isk Ca                                          | ll Ma                   | anageme                      | geekz<br>nt suppo                                 | ero<br>rt                      | Archivo                                                                                                    |                      |           |
| ; By de<br>[genera<br>enabled<br>webenab<br>port =<br>bindadd | fault<br>]<br>= yes<br>led= y<br>5060<br>r = 0. | aste<br>es<br>0.0.(     | risk wi<br>)                 | ll liste                                          | n on la                        | ocalhost only.                                                                                                    |                      |           |
| [admin]<br>secret=<br>deny= 0<br>permit=                      | asteri<br>.0.0.0<br>0.0.0.                      | sk<br>/0.0<br>0/0.(     | .0.0<br>9.0.0                |                                                   |                                | Parametros a modificar                                                                                                    |                      |           |
| read=sy<br>write=                                             | stem,c<br>system                                | all,<br>,call           | log,ver<br>L,agent           | bose,use<br>,user,co                              | r,confi<br>nfig,co             | ig,dtmf,reporting,cdr,dialplan<br>ommand,reporting,originate                                                                |                      |           |
| ; No ac<br><mark>^G</mark> Ver<br><mark>^X</mark> Sali        | cess i<br>ayuda<br>r                            | s all<br>^0 Gu<br>^J Ju | lowed b<br>uardar<br>ustific | y defaul<br>[<br>^R Lee<br>ar <mark>^W</mark> Bus | t.<br>25 líne<br>r Fich<br>car | eas leídas ]<br>^Y Pág Ant <mark>^K</mark> CortarTxt <mark>^C</mark><br>^V Pág Sig <mark>^U</mark> PegarTxt <mark>^T</mark> | Pos actu<br>Ortograf | ial<br>Ía |

Ahora vamos a modificar el archivo /etc/asterisk/http.conf con los siguientes parámetros, para habilitar correctamente el pequeño pero potente servidor HTTP que viene incorporado en nuestro Asterisk:

![](_page_21_Picture_1.jpeg)

Parametros modificados: enabled=yes bindaddr=0.0.0.0 bindport=8088 enablestatic=yes redirect = / /static/config/index.html

ya solo nos queda reiniciar el demonio o servicio de asterisk con el comando:

#### # /etc/init.d/asterisk restart

![](_page_22_Picture_3.jpeg)

Si todo ha salido bien veremos el reinicio del servicio.

Si todo ha funcionado ya tenemos instalado asterisk, pero claro una interfaz gráfica para ser más amigable.

Lo que debemos hacer es crear una carpeta en /usr/src/asterisk con e comando:

# mkdir /usr/src/asterisk # cd /usr/src/asterisk

(root)usr/src/asterisk#

#### **INSTALACION DE ASTERISK GUI**

Lo que vamos hacer es descargar la última versión de asterisk-gui la interfaz oficial de asterisk obviamente esta freepbx, elastix etc. Pero esta ocasión será todo asterisk.

# wget http://downloads.asterisk.org/pub/telephony/asterisk-gui/releases/asterisk-gui-2.1.0-rc1.tar.gz

![](_page_23_Picture_6.jpeg)

Ejecutamos los comando

# cp asterisk-gui-2.1.0-rc1.tar.gz /usr/src/

# cd /usr/src

# tar xvfz asterisk-gui-2.1.0-rc1.tar.gz

# cd asterisk-gui

| root@it:/home/it 125x38                                                                                                    |
|----------------------------------------------------------------------------------------------------|
| asterisk-gui-2.1.0-rcl/config/followme.html                                                                                                    |
| asterisk-gui-2.1.0-rcl/config/update phonefirmware.html                                                                                                    |
| asterisk-gui-2.1.0-rcl/config/stylesheets/                                                                                                    |
| asterisk-gui-2.1.0-rcl/config/stylesheets/ui-tabs.css                                                                                                    |
| asterisk-gui-2.1.0-rcl/config/stylesheets/tables.css                                                                                                    |
| asterisk-gui-2.1.0-rcl/config/stylesheets/schwing.css                                                                                                    |
| asterisk-gui-2.1.0-rcl/config/stylesheets/cfgbasic.css                                                                                                    |
| asterisk-gui-2.1.0-rcl/config/reboot.html                                                                                                    |
| asterisk-gui-2.1.0-rc1/config/guialert.html                                                                                                    |
| asterisk-gui-2.1.0-rc1/config/features.html                                                                                                    |
| asterisk-gui-2.1.0-rc1/config/trunks_analog.html                                                                                                    |
| asterisk-gui-2.1.0-rcl/config/trunks_digital.html                                                                                                    |
| asterisk-gui-2.1.0-rcl/config/queues.html                                                                                                    |
| asterisk-gui-2.1.0-rcl/config/sip.html                                                                                                    |
| asterisk-gui-2.1.0-rc1/config/callingrules.html                                                                                                    |
| asterisk-gui-2.1.0-rc1/config/blank.html                                                                                                    |
| asterisk-gui-2.1.0-rcl/config/bulkadd.html                                                                                                    |
| asterisk-gui-2.1.0-rcl/config/timezone.html                                                                                                    |
| asterisk-gui-2.1.0-rcl/config/cfgbasic.html                                                                                                    |
| asterisk-gui-2.1.0-rcl/config/voicemail.html                                                                                                    |
| asterisk-gui-2.1.0-rcl/config/feditor.html                                                                                                    |
| asterisk-gui-2.1.0-rcl/config/index_redirect.html                                                                                                    |
| asterisk-gui-2.1.0-rcl/config/networking.html                                                                                                    |
| asterisk-gui-2.1.0-rcl/config/welcome.html                                                                                                    |
| asterisk-gui-2.1.0-rcl/config/private/                                                                                                    |
| asterisk-gui-2.1.0-rcl/config/private/bkps/                                                                                                    |
| asterisk-gui-2.1.0-rcl/COPYING                                                                                                    |
| asterisk-gui-2.1.0-rcl/config.sub                                                                                                    |
| asterisk-gui-2.1.0-rcl/acinclude.m4                                                                                                    |
| asterisk-gui-2.1.0-rcl/Maketile                                                                                                    |
| asterisk-gui-2.1.0-rcl/security.txt                                                                                                    |
| asterisk-gui-2.1.0-rcl/LICENSE                                                                                                    |
| asterisk-gui-2.1.0-ft//tepuists tut                                                                                                    |
| asterisk-gui-z.i.u-fcl/fequests.txt                                                                                                    |
| Touluasteriski/us//src/asterisk# cu ./asterisk-gui-2.1.0-rcl/                                                                                                    |
| Ture (as the state of the state of the state |
| rusi/sic/asterisk/asterisk/asterisk/us/2.1.0-ici                                                                                                    |
| Toolgasterisk./dsi/istc/asterisk/gui-z.i.o-rei#                                                                                                    |

# ./configure

# make

![](_page_25_Figure_0.jpeg)

#### # make

![](_page_25_Figure_2.jpeg)

#### # make install

|                                                       | root@it: /home/it 125x38      |
|-------------------------------------------------------|-------------------------------|
| config/upload_form.html> /var/lib/aste                | risk/static-http/config       |
| config/users.html> /var/lib/asterisk/s                | tatic-http/config             |
| config/vmgroups.html> /var/lib/asteris                | k/static-http/config          |
| config/voicemail.html> /var/lib/asteri:               | sk/static-http/config         |
| config/welcome.html> /var/lib/asterisk,               | /static-http/config           |
| config/index_redirect.html> /var/lib/ast              | terisk/static-http/index.html |
| <pre>scripts/detectdahdi.sh&gt; /var/lib/aster:</pre> | isk/scripts/                  |
| <pre>scripts/dldsoundpack&gt; /var/lib/asteris</pre>  | k/scripts/                    |
| <pre>scripts/editmisdn.sh&gt; /var/lib/asteris</pre>  | k/scripts/                    |
| <pre>scripts/editzap.sh&gt; /var/lib/asterisk/s</pre> | scripts/                      |
| scripts/listfiles> /var/lib/asterisk/s                | cripts/                       |
| scripts/mastercsvexists> /var/lib/aste                | risk/scripts/                 |
| scripts/rebootsystem.sh> /var/lib/aste                | risk/scripts/                 |
| scripts/registerg729.sh> /var/lib/aste                | risk/scripts/                 |
| scripts/restorebackup> /var/lib/asteri                | sk/scripts/                   |
| scripts/takebackup> /var/lib/asterisk/                | scripts/                      |
| Antonial CUT Totallation Complete                     |                               |
| + Asterisk GOI installation complete -                |                               |
| + YOU MUST READ THE SECURITY DOCUMENT                 |                               |
| + TOO MUST READ THE SECORITY DOCUMENT                 |                               |
| + Astorick GUT has successfully been                  |                               |
| + installed                                           |                               |
| + instatted.                                          |                               |
|                                                       |                               |
| +                                                     |                               |
| + BEFORE THE GUI WILL WORK                            |                               |
| +                                                     |                               |
| + Before the GUI will run, you must perform           | n +                           |
| + some modifications to the Asterisk                  |                               |
| + configuration files in accordance with              |                               |
| + the README file. When done, you can                 |                               |
| + check your changes by doing:                        |                               |
| +                                                     |                               |
| + make checkconfig                                    |                               |
| +                                                     |                               |
| +                                                     |                               |
| root@asterisk:/usr/src/asterisk/asterisk-gu           | 1-2.1.0-rcl#                  |
|                                                       |                               |

#### # make checkconfig

![](_page_26_Picture_3.jpeg)

Es importante este paso porque el mismo sistema nos dirá si tenemos algún tipo de error pero vemos que no apareció ninguno .

![](_page_27_Picture_1.jpeg)

Con esto ya hemos completado el proceso de instalación de ASTERISK-GUI. Solamente necesitamos

reiniciar asterisk nuevamente:

#### **#** service asterisk restart

Para acceder al panel de administración web, ingresamos a http://ip\_del\_servidor:8088 y nos autenticamos con el usuario que definimos en el archivo **manager.conf** 

![](_page_28_Picture_0.jpeg)

Ingresamos a la página web como decíamos anteriormente (no hace falta decir que esto lo hacemos en otro pc y el servidor ya debe tener la tarjeta de red configurada).

| x Description of the second second se | × = = ×                            |
|----------------------------------------------------------------------------------------------------|------------------------------------|
| ← → C [] 192.168.1.86:8088 static/config/index.html                                                                                                    | ☆ =                                |
|                                                                                                    |                                    |
| Not Found                                                                                                    |                                    |
| The requested URL was not found on this server.                                                                                                    |                                    |
| Asterisk Server                                                                                                    |                                    |
|                                                                                                    |                                    |
| Instalacion de Asterisk en debia                                                                                                    | IP CON PUERTO NO                   |
|                                                                                                    | HACE FALTA                         |
| REDES II Jonathan Mejia                                                                                                    | PORQUE PARA ESO                    |
|                                                                                                    | REDIRECT                           |
| redi                                                                                                    | rect = / /static/config/index.html |
|                                                                                                    |                                    |
|                                                                                                    |                                    |
|                                                                                                    |                                    |

En caso que al intentar acceder a http://ip\_del\_servidor:8088 obtenemos un error de Not Fund.

tendremos que hacer las siguientes modificaciones en nuestro sistema:

# cp -Rfv /var/lib/asterisk/\* /usr/share/asterisk/

![](_page_29_Picture_0.jpeg)

seguidamente ejecutamos los siguientes comandos:

#### # mv /var/lib/asterisk /var/lib/asterisk\_original

#### # ln -s /usr/share/asterisk /var/lib/asterisk

Cuando inicia la pantalla del navegador se queda en un cuadro que dice loading: checking write permisision for gui folder.

| ← → C ( 192.168.1.86                                  | 8088/static/config/in | Jex.html                                                                                                    |        |                 |
|-------------------------------------------------------|-----------------------|----------------------------------------------------------------------------------------------------|--------|-----------------|
| Esta página está escrita en                           | inglés                | V ¿Quieres traducirla? Traducir No                                                                                                    |        | Configuración * |
| digium                                                |                       |                                                                                                    |        |                 |
| Please click on a panel to<br>manage related features | Redes II              | Configuration Panel C Mensaje de I8.1.86:8088: - + × Config files updated. Please stop Asterisk and Start over for the changes to take effect C Aceptar | Engine |                 |
|                                                       |                       | Loading                                                                                                    |        |                 |
|                                                       |                       | τeloading asterisk                                                                                                    |        |                 |
| 4                                                     |                       | 00.5                                                                                                    |        |                 |

La solución a este error es de permisos de ejecución en archivos específicos veamos.

#### # chown asterisk:asterisk /var/lib/asterisk -Rf

#### # chown asterisk:asterisk /usr/share/asterisk -Rf

O bien si es UNICAMENTE con fines educativos:

#### # chmod 777 /var/lib/asterisk -Rf

#### # chmod 777 /usr/share/asterisk -Rf

Con eso tu problema debería estar resuelto.

![](_page_30_Picture_8.jpeg)

Listo ahora ingresaremos al panel de administración de asterisk con la herramienta instalada asterisk-gui.

| ← → C 🗋 192.168.1         | 1.86:8068/static/config/index.html |                         |                         |         |                                        | 습                    |
|---------------------------|------------------------------------|-------------------------|-------------------------|---------|----------------------------------------|----------------------|
| 🛓 Esta página está escrit | a en linglés 👘 ¿Quieres            | traducirla? Traducir No | _                       | _       |                                        | Configuración *      |
| digium                    |                                    |                         |                         |         |                                        | Apply Changes Logout |
| System Status             | System Status 🔹                    |                         |                         |         |                                        |                      |
| lease click on a panel to | -                                  |                         |                         |         |                                        |                      |
| rage related teatures.    | 🛨 Trunks 💠                         |                         |                         | [-]     | * Conference Rooms                     | [-]                  |
|                           | Status Trunk Typ                   | e Usenane:              | Port/Hostname/IP        |         | Parking Lot                            | [+]                  |
|                           | + Extensions                       |                         |                         | [-]     | Caller ID Channel Extern               | in Timout            |
|                           |                                    |                         | Pres Pringing Busy Busy | allabla | No Parked Calls                        | 1111000              |
| 9 3                       | Extension                          | Name Label              | Status Type             |         |                                        |                      |
| Drumes                    | - "No Extension assigned           | Check Volcemails        | VoiceMallMain           |         | 🚖 System Info                          | 1-1                  |
| Outgoing Calling Rules    | - "No Extension assigned           | Dial by Names           | Directory               |         |                                        |                      |
| Die Piere                 | 🛨 Queues 🜣                         |                         |                         | 1-1     | General Network Memory Disk Hostname   |                      |
| Users.                    |                                    |                         |                         |         | asterisk                               |                      |
| Ting George               |                                    |                         |                         |         | OS Version:                            |                      |
| Balc On Histo             |                                    |                         |                         |         | Linux asteriok 2.6.32-5-686 #1 DMP Fri | Peb 15 15:48:27 UTC  |
| Call Gummi                |                                    |                         |                         | 1       | TATA TOAC CHANAPTERS                   |                      |
| Vokos Mieries             |                                    |                         |                         | 1       | Asteriak Build:                        |                      |
| Time whereas              |                                    |                         |                         |         | Asteriok/1.6.2.9-2+squeezei0           |                      |
| ncoming Calling Mulles    |                                    |                         |                         |         | MACHINE GOV-MEETON I DAH1              |                      |
| (Internal)                |                                    |                         |                         | 1       | Server Date & Timazone                 |                      |
| PagingTriamont            |                                    |                         |                         |         | las was at itlesion con sons           |                      |
| Cardennary                |                                    |                         |                         |         | Uptime:                                |                      |
| Folkee Me                 |                                    |                         |                         |         | 11:06:01 up 9 min, 1 user,             |                      |
| Sxxge Talk                |                                    |                         |                         |         | men manager street street street       |                      |
| Descharge                 |                                    |                         |                         |         |                                        |                      |
| Call Findures             |                                    |                         |                         |         |                                        |                      |
| Viscolitet Groups         |                                    |                         |                         |         |                                        |                      |
| Usice Mersi Peorgin       |                                    |                         |                         |         |                                        |                      |

Ahora solo falta unos pequeños pasos, la aplicación se encuentra instalada en inglés, veamos como la pasamos a español.

### CONFIGURAR IDIOMAS DE OPERADORA EN ESPAÑOL

Para ellos haremos lo siguiente desde la consola como súper usuario:

# cd /usr/src

# mkdir voces

# cd /voces

# wget http://www.voipnovatos.es/voces/voipnovatos-core-sounds-es-ulaw-1.4.tar.gz

# wget http://www.voipnovatos.es/voces/voipnovatos-extra-sounds-es-ulaw-1.4.tar.gz

Descomprimimos

# tar zxvf voipnovatos-extra-sounds-es-ulaw-1.4.tar.gz

# tar zxvf voipnovatos-core-sounds-es-ulaw-1.4.tar.gz

copiamos las carpetas siguientes a los directorios correspondientes.

# mkdir /var/lib/asterisk/sounds/es/dictate
# mkdir /var/lib/asterisk/sounds/es/letters
# mkdir /var/lib/asterisk/sounds/es/followme
# mkdir /var/lib/asterisk/sounds/es/phonetic
# mkdir /var/lib/asterisk/sounds/es/digits
# mv /voces/es/\* /var/lib/asterisk/sounds/es/
# mv /voces/digits/es/\* /var/lib/asterisk/sounds/es/digits/
# mv /voces/dictate/es/\* /var/lib/asterisk/sounds/es/dictate/
# mv /voces/letters/es/\* /var/lib/asterisk/sounds/es/letters/
# mv /voces/silence/es/\* /var/lib/asterisk/sounds/es/letters/
# mv /voces/followme/es/\* /var/lib/asterisk/sounds/es/followme/
# mv /voces/followme/es/\* /var/lib/asterisk/sounds/es/followme/

Esto es bien importante no debe dar error, ya si no la configuración en español no tendrá efecto, en todo caso se debe de buscar la manera de solucionarlo.

Ya casi está. Tenemos las voces en el sitio que deberían estar. Ahora sólo nos queda decirle a Asterisk que las utilicé.

# nano /etc/asterisk/asterisk.conf
agregar al final de la línea
[general]
languageprefix=yes

ya tenemos voces en español. Solo queda reiniciar el servicio aunque es mejor reinicien la máquina.

cuando ingresemos a la operadora veremos los cambios.

### **CREACIÓN DE USUARIOS.**

Después de haber hecho todo el proceso de instalación tanto de sistema con de aplicación (asterisk) , pasaremos a crear los usuarios para que los clientes softphone o teléfonos fijos funcionen localmente.

Veamos los pasos a seguir para la configuración de usuario.

Después de ingresar al web de asterisk con el usuario y password configurado en este caso

#### user: admin pwd asterisk.

![](_page_33_Picture_1.jpeg)

La pestaña de users se encuentra en el menú de la parte izquierda, vamos hacia allá.

En la siguiente ventana generamos el new user.

Este proceso nos da un error de que debemos primero crear un dial plan. Esto lo especifico de esta

manera porque al no tener este conocimiento pensé que se había instalado mal. Aunque el aviso de error . es muy claro.

![](_page_33_Picture_6.jpeg)

Damos click en New Dial Plan

![](_page_34_Picture_1.jpeg)

Como seran solo para pruebas de red local para este caso he nombrado el dial plan "red local".

![](_page_34_Picture_3.jpeg)

| ← → C 🗋 192.168.1.86:                                                            | 8088/static/config                    | /index.html                                                                                                    |                                                                                                    | f2 ≡                                           |
|----------------------------------------------------------------------------------|---------------------------------------|----------------------------------------------------------------------------------------------------|----------------------------------------------------------------------------------------------------|------------------------------------------------|
| A Esta página está escrita en                                                    | inglés                                | * ¿Quieres traducirla? Traducir I                                                                                       | No                                                                                                    | Configuración • ] 3                            |
| digium                                                                           |                                       | IMPORTANTE D<br>DAR CLICK EN                                                                                            | ESPUES DE CADA CAMBIO                                                                                                    | y Changes Logout                               |
| 🗄 System Status 🛛 🛛 Dial                                                         | Plana ()                              |                                                                                                    |                                                                                                    |                                                |
| # Trunks<br># Outgoing Cating Rules                                              | + New DialPlan                        | Manage                                                                                                    | DialPlans                                                                                                    |                                                |
| Dial Plans                                                                       | A Dial Plan is a c                    | ollection of Outgoing Call Rules - Dial Plans                                                                           | are assigned to Users to specify the dialing permiss                                                                                            | ions they have. For                            |
| A DialPlan is a set of<br>"Calling Rules" that can be<br>assigned to one or more | example, you m<br>outgoing calling ru | ght have one Dial Plan for local calling that o<br>e. Another user may be permitted to dial long<br>"local" and "longde | nly permits users of that Dial Plan to dial local numb<br>g distance numbers, and so would have a Dial Plan t<br>tance" outgoing calling rules. | iors, via the "local"<br>hat includes both the |
| users.                                                                           | Dial<br>Plan                          | Calif                                                                                                    | ing Rules                                                                                                    | Options                                        |
| 415                                                                              | 🔲 Local                               | tefault, parkedcalis, conferences, ringgroups, pagegroups, p                                                            | volcemenus, queues, volcemaligroups, directory,<br>age_an_extension                                                                             | Edit K Delete                                  |
| # Usera                                                                          |                                       |                                                                                                    |                                                                                                    |                                                |
| 3] Ring Groups                                                                   |                                       |                                                                                                    |                                                                                                    |                                                |
| # Music On Hold                                                                  |                                       |                                                                                                    |                                                                                                    |                                                |
| Cal Queues                                                                       |                                       |                                                                                                    |                                                                                                    |                                                |
| # Voice Menus                                                                    |                                       |                                                                                                    |                                                                                                    |                                                |
| # Time Intervats                                                                 |                                       |                                                                                                    |                                                                                                    |                                                |
| # Incoming Calling Rules                                                         |                                       |                                                                                                    |                                                                                                    |                                                |
| ## Voicemail                                                                     |                                       |                                                                                                    |                                                                                                    |                                                |
| 22 Paging/Internom                                                               |                                       |                                                                                                    |                                                                                                    |                                                |

Como lo dice la imagen "IMPORTANTE DESPUES DE CADA CAMBIO DAR CLICK EN APPLY CHANGES .

Ahora si nos vamos a la pestaña users > new user y nos genera la siguiente ventana

| Esta página está esorita en                                                                                                    | inglés * ¿Quieres traducida? Traducir No                                                                                                    | Configuración *                                                                                                    |
|----------------------------------------------------------------------------------------------------|----------------------------------------------------------------------------------------------------|----------------------------------------------------------------------------------------------------|
| igium                                                                                                    | Create New User 1                                                                                                    | Logos                                                                                                    |
| ysters Status                                                                                                    | a Extension of PER (0                                                                                                    |                                                                                                    |
| nanka<br>Lutyaang Calling Rutes                                                                                                    | Create New User                                                                                                    |                                                                                                    |
| ta Para<br>sett.<br>sett.<br>nis a shortcut for<br>Aty adding and<br>oxing all the microssary<br>ignation comparents<br>any new phone.<br>Ing Octube<br>Natic Con Held<br>all Octube<br>Data Sett | Centers       1       Extension: 6000       0       Caterio Name       2       0       DkiPler       0       3         Memail CaliertD scop       0       Caterio Number:       0       4       Engle Voicental for this User       0         4       Engle Voicental for this User       0       5       Email Address:       0         7       Technology       If say 0       If states       1       Engle Voicental for this User       1         8       0       1       1       1       1       1       1       1         0       If say 0       If states       1       Engle Voicental for this User       0       1       1       1       1       1       1       1       1       1       1       1       1       1       1       1       1       1       1       1       1       1       1       1       1       1       1       1       1       1       1       1       1       1       1       1       1       1       1       1       1       1       1       1       1       1       1       1       1       1       1       1       1       1       1       1 </td <td>MENU PARA USUARIO<br/>1. No. Extension<br/>2. Nombre de Usuario<br/>3. Dial Plan al que pertenece<br/>4. Habilitar buzon de voz<br/>5. Passwd de Buzon de voz<br/>6.Voip Configuraciones<br/>7. Passwd de configuraciones<br/>8. Update (salvar)</td> | MENU PARA USUARIO<br>1. No. Extension<br>2. Nombre de Usuario<br>3. Dial Plan al que pertenece<br>4. Habilitar buzon de voz<br>5. Passwd de Buzon de voz<br>6.Voip Configuraciones<br>7. Passwd de configuraciones<br>8. Update (salvar) |
| ene internate<br>contreg Calling Rules<br>bisarnal<br>aging/Intercary<br>criterencary<br>store Me                                                                                                 | VotP Sattings 6<br>MAC Address : ① Line Number : • • ① LineKeys: • • ①<br>SIPIAX Passwort 7 〕 UAX: Require Call Toker: ① •<br>IAX: Max Call Number: ①<br>NAT: ※ ① Can Reinvite: ② ① DTWF Mode: IPFC2033 • ① Insecure: Ino • ①                                                                                                    |                                                                                                    |
| oogia Talk<br>Vectory<br>ali Peeturee<br>Scotthel Cosum                                                                                                    | Cother Options<br>S Way Calling (analog) ⊕ In Directory ⊕ Call Waiting (analog) ⊕<br>ADA User ⊕ Is Agent ⊕ Procept In •                                                                                                    |                                                                                                    |

Los cuadros rojos son los campos a llenar, para este caso hemos puesto la extensión No. 6000 a jonathan y el password de conexión de la extensión es el mismo número de extensión . Quedando así la ventana de new user. También habilitamos la opción de **Enable Vicemail for this user** damos una contraseña en este caso la misma **extensión** y en **VoIP Settings** generamos la misma contraseña, es decir, la extensión es el usuario y contraseña del servicio de telefonía. Lo que habilitamos son las opciones de revisar buzón de voz, y configuración de extensión esto para un mensaje personalizado cuando el usuario no se encuentra y más opciones.

| A Esta página está escrita en inglés              | ZQuieres traducida? Traducir No                                                       | Configuración + |
|---------------------------------------------------|---------------------------------------------------------------------------------------|-----------------|
| ligium                                            |                                                                                       | Logoul          |
| System Status User Externe                        | Annu and PEA Create New User X                                                        |                 |
| PCmail PCmail                                     | New User General :                                                                    | Where is Boy    |
| Configured Carely House                           | Extension: 6000                                                                       |                 |
| AN PORT                                           |                                                                                       |                 |
| ers is a shortcut for                             | Internal CallerD: 6000 W CallerD Number:                                              |                 |
| ckly adding and                                   | - Z Enable Vecenal for this User                                                      |                 |
| roving all the necessary<br>regulation components |                                                                                       |                 |
| any new phone.                                    | VisceMail Access PIN code: 5000 @ Ernal Address:                                      |                 |
|                                                   | - Technology                                                                          |                 |
|                                                   | W TEP D W SAX D Anstein Statery News + D Rain D. 750 orthop D: 1250                   |                 |
| Ting Croups                                       | Parks Redwards Field Lange & Record (1994 & That Amer. 5 First) Amer. 5 Fills Amer. 5 |                 |
| Music On Past                                     |                                                                                       |                 |
| Call Querret                                      | VolP Settings                                                                         |                 |
| Voce Merke                                        | MAC Address : D Line Number : D LineKeys: D                                           |                 |
| Time Intervals                                    | SUPLIAN Pressant 6000 0 IAN Repair Call Toper 0                                       |                 |
| recentred College Huten                           |                                                                                       |                 |
|                                                   | IAX: Max Call Numbers: W                                                              |                 |
| and an end of the second                          | NAT: # Can Renvite: 0 DTMF Mode: PPC200 • 0 Headure: no • 0                           |                 |
| diau Me                                           | - Real Palicia                                                                        |                 |
| kange Talk                                        |                                                                                       |                 |
| insuffery                                         | ADA User D If is Agent D Polya Group (1.*)                                            |                 |
| al Peakers                                        |                                                                                       |                 |
| Countries Groups                                  | and Real Second                                                                       |                 |
| Marine Marrie Proprietor                          | GUCanteer BC Option                                                                   |                 |

Damos click en update, y automáticamente nos aparecerá el usuario plenamente creado Importante **APPLY CHANGES** 

![](_page_36_Picture_3.jpeg)

A continuación el home de la herramienta asterisk-gui nos mostrara la información actual del server .

![](_page_37_Picture_1.jpeg)

Vemos la extensión Numero 6000 creada plenamente, en un primer plano el punto verde estar rojo esto como consecuencia de que no se ha configurado un cliente de telefonía (Softphone o físico) más adelante veremos cómo configurar el cliente sin embargo para que todo esté bien debemos crear varios usuarios y hacer llamadas entre ellos.

## CREACIÓN DE BUZÓN DE VOZ

Este proceso es de mucha importancia para que cada usuario tenga su buzón de voz opciones de modificación protegida por su propia contraseña.

Veamos los pasos. Lo primero que debemos hacer es ubicar en la página principal de asterisk-gui la opción **voicemal.** 

![](_page_37_Picture_6.jpeg)

Una vez ubicado nos dirigimos a ella.

| 🖉 herzing an Teorebagier - x 🚰 Beckelen (11) - eduaryo - x 🎦 Decement - x 🎇 Anteriti : Lucidorat - x 🖉 General tota Mal Setter - x 🔄                                                                                                    | - 2.1              |
|----------------------------------------------------------------------------------------------------|--------------------|
| 6 C 0 112 Mat 166 SIEL And Low Participants                                                                                                    | 0.0                |
| U Cleret 107 au Desard Saferet Date overender O March Holer TV O The Welling Des . & Desarded her T. & Manufer Libret Bart Several Person Per . R 100 bio everant                                                                                                    |                    |
| The second sector with the second sector back in the second sector back in the second sector back is a second sector back in the second sector back is a second sector back in the second sector back is a second sector back in the second sector back is a second sector back in the second sector back is a second sector back in the second sector back is a second sector back in the second sector back is a second sector back in the second sector back is a second sector back in the second sector back in the second sector back is a second sector back in the second sector back is a second sector back in the second sector back is a second sector back in the second sector back in the sector back in the second sector back in the second sector back in the sector back in the second sector back in the second sector back in the second sector back in the second sector back in the second sector back in the second sector back in the second sector back in the second sector back in the sector back in the second sector back in the second sector back in the second sector back in the second sector back in the second sector back in the second sector back in the second sector back in the second sector back in the sector back in the second sector back in the second sector b | and a local sector |
| A CAA                                                                                                    | LIBRAT             |
| digium                                                                                                    | -                  |
| Description Colors March Restrict Berlings 10                                                                                                    | _                  |
| I Tawa                                                                                                    |                    |
| Operand Settings Environment Settings                                                                                                    |                    |
| E for Pass                                                                                                    |                    |
| Danard Vercenter Berlines                                                                                                    |                    |
| Extension for checking messages $\Phi_{\pm}$ 0 Extension para Buzon de Voz                                                                                                    |                    |
| E Muse Co. man                                                                                                    |                    |
| Tel Same                                                                                                    |                    |
| D road Mana                                                                                                    |                    |
| E These internation                                                                                                    |                    |
| El manante Calify Auto                                                                                                    |                    |
| Maximum Maximum per hider 1 +                                                                                                    |                    |
| herear callings for blue resultings for                                                                                                    |                    |
| Min mensage firms 🔁 : 🔹                                                                                                    |                    |
| Menu                                                                                                    |                    |
| Buzon de Voz Playback Options                                                                                                    |                    |
| Say message Calife-60 😳 : 🕀                                                                                                    |                    |
| Say message duration 🕀 : 🗔                                                                                                    |                    |
| Play envelope @   @                                                                                                    |                    |
| Allow users to review 🖤 1 💷                                                                                                    |                    |
| Frank II Constant Manual Manual                                                                                                    |                    |
| Salvar Salvar                                                                                                    |                    |
| E Dentre                                                                                                    |                    |
| T of Factors                                                                                                    |                    |
| E namedia d'Anara                                                                                                    |                    |
| a rate Man. Formati                                                                                                    |                    |
| T (page 10)                                                                                                    | 10                 |

En la imagen, automáticamente creara el buzón de voz para todos los usuarios, debemos configurar un numero de servicio de operador en este caso el 0 y listo click en salvar, APPLY CHANGES. Y listo con eso ya está habilitado la opción de buzón de voz si nos dirigimos a la página principal de asterisk-gui veremos configurada la extensión 6000 y la 0 como buzón de voz .

Hasta aquí tenemos configurado nuestro server asterisk para una red local.

## **CONFIGURACIÓN DE LOS CLIENTE SOFTPHONE**

Por falta de teléfonos ip físicos, instalaremos un softphone en un teléfono móvil con Android v 4.1 y un softphone en una nootbook hp mini 100 con Sistema Operativo Debian Wheezy.

## INSTALACIÓN DE SFLOPHONE EN DEBÍAN

Comenzamos instalado el softphone para la nootbook sflphone versión 1.2.3 lanzado el 19 de junio 2013. Disponible en la página oficial http://sflphone.org/

![](_page_38_Picture_8.jpeg)

sfl[phone]

The free software enterprise-class softphone for GNU/Linux La última versión es conocida por ser comptatible en Ubuntu 13.04 (Raring), Ubuntu 12.10 (cuántica), Ubuntu 12.04 (precisa), Ubuntu 11.10 (Oneiric), Ubuntu 11.04 (Natty), Debian y Linux Mint 13.

## CARACTERÍSTICAS DE SFLPHONE

- Número ilimitado de líneas
- Función de historial de llamadas +
- Transferencia de llamadas Asistió
- Respuesta automática
- Llamada en espera
- Grabación de llamadas
- Múltiples vías de conferencia
- Intercambio de archivos de llamadas
- Las llamadas de video
- Mensajería instantánea

### COMUNICACIÓN

- SIP y IAX2 protocolos de apoyo
- Apoyo DTMF (SIP INFO, RTP)
- Múltiples cuentas apoyan
- Apoyo STUN por cuenta
- SIP Reinvitación
- Rutas SIP
- Apoyo temprano SIP medios

### AUDIO

- Apoyo Pulseaudio
- Nativo interfaz ALSA, apoyo dmix
- High Definition Audio Codecs: Opus, Speex 16000/32000, G722 + Normas (G711, GSM), G.729, iLBC
- Detección de dispositivos de audio
- Detección de silencio con Speex codec de audio
- Formato de onda de soporte 16 bits lineal para ringtones
- Capacidad para seleccionar un dispositivo de reproducción ringtone independiente

### VÍDEO

- Soporte para H.264, H.263, VP8, MPEG-4 Video
- Resolución / selección de imágenes por segundo

## SEGURIDAD

- Cifrado de voz (SRTP)
- ZRTP protocolo de intercambio de claves
- SDES protocolo de intercambio de claves
- Cifrado de señalización (TLS)
- Reinos Multiple autentificación MECANISMO

## ESCRITORIO

- GNOME, KDE y clientes python-cli disponibles
- Teclado X11 integración símbolos (0.9.8)
- Integración de Network Manager (0.9.8)
- Cuenta asistente asistente
- Notificación de escritorio
- GNOME / KDE integración de libreta de direcciones
- Minimizar en el arranque
- Minimizar a la bandeja

## OTRO

- Apertura automática de URL entrante
- Servidor central que proporciona libre de cuenta SIP / IAX
- Configuración regional: traducir en 25 + idiomas
- Sistema de configuración basada en formato de serialización YAML

para su instalación ejecutamos en una terminal como súper usuario:

#### # ppa sudo add-apt-repositorio: savoirfairelinux

O agregar los siguientes depósitos a la lista de fuentes<sup>8</sup> para instalar la versión SFLphone estable:

# deb http://ppa.launchpad.net/savoirfairelinux/ppa/ubuntu YOUR\_UBUNTU\_VERSION\_HERE main
# deb-src http://ppa.launchpad.net/savoirfairelinux/ppa/ubuntu YOUR\_UBUNTU\_VERSION\_HERE main

guardamos los cambios con control +o y cerramos el editor que hallamos utilizado para añadir los repositorios.

Finalmente ejecutamos en una terminal siempre como super usuario:

#sudo apt-get update

#sudo apt-get install sflphone-cliente-gnome

<sup>8</sup> Añadiendo repositorios en linux <u>https://help.ubuntu.com/community/Repositories/Ubuntu#Adding\_Repositories\_in\_Ubuntu</u>

y ya tendremos instalado nuestro cliente softphone.

Enta aplicación dentro del menu de gnome clasico la encontramos en:

aplicaciones > internet > soflphone voip cliente

| amar Editar           | Ver Ayuda                        |                                   |
|-----------------------|----------------------------------|-----------------------------------|
|                       |                                  |                                   |
|                       |                                  |                                   |
|                       |                                  |                                   |
|                       |                                  |                                   |
| 1                     | 2                                | 3                                 |
| 1                     | 2<br>abc                         | 3<br>def                          |
| 1<br>4<br>ghi         | 2<br>abc<br>5<br>jkl             | 3<br>def<br>6<br>mno              |
| 1<br>ghi<br>7<br>pqrs | 2<br>abc<br>5<br>jkl<br>8<br>tuv | 3<br>def<br>6<br>mno<br>9<br>wxyz |

| ,         |         | CI        | Jentas |         |
|-----------|---------|-----------|--------|---------|
| uentas Co | onfigur | adas      |        |         |
| Enabled   | Alias   | Protocolo | Estado | Subir   |
|           |         |           |        |         |
|           |         |           |        | ∨Bajar  |
|           |         |           |        | + Añadi |
|           |         |           |        | Editar  |
|           |         |           |        | - Quita |
| ? Ayuc    | ła      |           |        | X Cerra |

Clickeamos en la opción añadir nos aparece la siguiente ventana .

| Alias                  | jonathan           |  |  |
|------------------------|--------------------|--|--|
| Protocolo              | SIP                |  |  |
| Nombre de equipo       | 192.168.1.86       |  |  |
| Usuario                | 8 6000             |  |  |
| Contraseña             | Q                  |  |  |
|                        | Mostrar contraseña |  |  |
| Proxy                  | 192.168.1.86       |  |  |
| Número de buzón de voz | 0                  |  |  |
| Agente de usuario      | SFLphone           |  |  |
| Auto-answer calls      |                    |  |  |

Después de esto damos click en aceptar y automáticamente veremos la siguiente ventana.

El registrado en verde es importante porque eso quiere decir que todo está bien si no les aparece las

posibles causas son :

Dirección de servidor errónea.

Password erróneo

Usuario no especificado.

Protocolo no conocido.

#### **INSTALACION DE SOFTPHONE EN ANDROID**

![](_page_42_Picture_1.jpeg)

📄 sipdroid

Native SIP/VoIP client for Android

Pública General GNU. cuyo página: <u>http://sipdroid.org/</u>

**Sipdroid** voz a través de IP (Internet Protocol, VoIP), aplicacion para el Sistema Android utilizando un Protocolo de Inicio de Sesión.

Este es uno de los primeros softphone SIP que aparecieron en la tienda de aplicaciones de Android y es tan simple como efectivo, además de ser software libre publicado bajo la Licencia código fuente está publicado en su

## CARACTERÍSTICAS

•Dos cuentas SIP se pueden utilizar simultáneamente

•Las llamadas de video (soporte limitado)

Interfaces Sipdroid con aplicación de marcación por defecto de Android y opcionalmente solicita al usuario realizar una llamada utilizando Sipdroid o de la red GSM/3G.

Para descargar Sipdroid podemos hacerlo directamente desde google play desde nuestra computadora, telefono utilizando una de estas opciones:

a)

Link de descarga: <u>https://play.google.com/store/apps/details?</u> id=org.sipdroid.sipua&feature=search\_result

![](_page_42_Picture_14.jpeg)

b) Codigo QR para descargar Sipdroid

![](_page_42_Picture_16.jpeg)

Para configurarlo no vamos al menú de ajuste Luego seleccionar Cuenta SIP (soporta hasta dos líneas) y configurar usuario, password, dominio (host), puerto, etc. También ahi que seleccionar si vamos a operar bajo 3G, WIFI, VPN.

![](_page_43_Picture_1.jpeg)

Si la configuración es correcta el ícono de arriba debería aparecer en verde, si está incompleta la configuración aparecerá en rojo, y en amarillo si se está conectando.

![](_page_43_Picture_3.jpeg)

Para hacer llamada se debe marcar como de costumbre, al estar el programa abierto mandará las llamadas al programa, se nota ya que la pantalla de llamada será diferente

![](_page_43_Picture_5.jpeg)

Para cerrar el softphone y poder hacer

llamadas normales debes ir al programa, presionar Menu y seleccionar Salir.

## **CONFIGURACIÓN DE IVR U OPERADORA DE SERVICIOS**

IVR<sup>9</sup> (Interactive Voice Response), es un mensaje de bienvenida y atención telefónica

automática que no requiere de una operadora telefónica. Nuestro sistema IVR, gestionara las llamadas entrantes y las transfiere a la persona o departamento de la empresa, donde éstas vayan dirigidas. Con la ayuda de una locución o menú, el que llama, puede elegir la extensión, persona o departamento, con el que desea hablar.

## IMPLEMENTACIÓN DE IVR EN ASTERISK-GUI

Para ello vamos al panel principal de nuestro Asterisk-gui.

![](_page_44_Picture_5.jpeg)

El menú de de nuestro panel de administración.

Lo primero será grabar el mensaje adecuándolo a nuestras necesidades, información, extensiones, etc. Para esto en el menú nos dirigimos al Voice Menu Prompts.

<sup>9¿</sup>Qué es un Sistema de IVR?

IVR es sinónimo de respuesta de voz interactiva, una tecnología que automatiza las interacciones rutinarias de servicio al cliente al permitir a las personas que llaman para interactuar utilizando dígitos de tonos al tacto o la voz. <u>http://www.asterisk.org/get-started/applications/ivr</u>

![](_page_45_Figure_0.jpeg)

Vemos el panel de voice menú prompts los pasos a seguir.

Seleccionamos la opcion Recording a new voice Menu Prompts

![](_page_45_Picture_3.jpeg)

#### Ventana emergente donde

File name (nombre de archivo).

Format (formato de grabación) para este caso dejamos por defecto gsm Dial this User Extension to record a new voice prompt (escogemos la extensión para que el sistema nos

llame y nos de la opción de grabar el nuevo mensaje) Record.

En este momento la extensión escogido timbra levantamos la bocina y seguimos las instrucciones, cuando terminemos la grabación finalizamos con # para que el sistema guarde la grabación.

| Record a new Voice Menu prompt                                | Х |
|---------------------------------------------------------------|---|
|                                                               |   |
|                                                               |   |
| dial this User Extension to record a new voice prompt: 6005 V |   |
|                                                               |   |
| © Cancel Record                                               |   |

Después de grabar el nuevo mensaje de nuestra operadora vamos al menú Voice Menu para empezarlo a crear.

| System Status                                                                                                    |                                  |
|----------------------------------------------------------------------------------------------------|----------------------------------|
| a Trunks                                                                                                    |                                  |
| Outgoing Calling Rules                                                                                                    |                                  |
| )ial Plans                                                                                                    |                                  |
| Jsers                                                                                                    | En la ventana de voice menú      |
| ing Groups                                                                                                    | buscaremos Create New Voice Menu |
| Ausic On Hold                                                                                                    | *                                |
| Call Queues                                                                                                    |                                  |
| VoictMenus                                                                                                    |                                  |
| Menus allow for more<br>efficient routing of calls from<br>incoming callers. Also<br>known as IVR (Interactive<br>Voice Response) menus or<br>Digital Receptionist. | Manage Voice Menut               |
| Time Intervals                                                                                                    |                                  |
| coming Calling Rules                                                                                                    |                                  |
| loicemail                                                                                                    |                                  |

La ventana resultante de Create New VoiceMenu

Name cualquier nombre que podamos administrar y saber que es nuestra operadora.

Extensión: la que dejaremos lo mas común es la primera de la seria de extensiones o cero (0). Allow Dialing other Extensions. Permitir si otras extensiones pueden marcar a esta extensión.

| Name:        | prueba                                                                | Φ                                | Advanced Edit                            |     |
|--------------|-----------------------------------------------------------------------|----------------------------------|------------------------------------------|-----|
| Extension    | 7000                                                                  |                                  |                                          |     |
| 0            | Allow Dialing Other Extensions                                        |                                  |                                          |     |
| Actions ()   |                                                                       |                                  |                                          |     |
|              |                                                                       |                                  |                                          |     |
|              |                                                                       |                                  |                                          |     |
|              |                                                                       |                                  |                                          |     |
|              |                                                                       |                                  |                                          |     |
| Add new Step | Background record/menus2                                              | a add new St                     | and an Back                              |     |
| 1            | Dackground recordinicitiesed                                          | Hud new co                       |                                          |     |
| /            | Play an audio file while waiting for<br>before your promot file name) | digits of an extension to go to. | . (For custom voice prompts, type "recor | d/" |
|              | Allow KauPrass Fuents                                                 |                                  |                                          |     |
| Read .       | - Fuen Reprices Creats                                                | and the second                   |                                          |     |
|              |                                                                       |                                  |                                          |     |

Para que la operadora sea capaz de re direccionar la comunicación a las extensiones debemos tildar la opción, Allow KeysPress Events. Salvamos cambios con el botón save.

|                                  |               |                        |          | A                 | oply Changes         |
|----------------------------------|---------------|------------------------|----------|-------------------|----------------------|
|                                  |               |                        |          |                   | Apply Changes Logout |
| e Voko Menas<br>Daula New Vocali | nu ]          | Voie                   | e Menus  |                   | 1                    |
| Label                            | Extension     | Dial Other Extension   | 16       | Key Press Actions |                      |
| ptueba                           | 7000          | No                     |          | filo              | Ear Bown             |
|                                  | Add new Step: | - Select an Option - 💌 | S Cancel | Save ]            |                      |

El siguiente paso que debemos realizar es la de aplicar cambios en nuestro servidor para que sea tomado el nuevo IVR.

Listo con eso veremos que ya tenemos nuestro IVR Básico una operadora capaz de re direccionar las llamadas a las diferentes extensiones, claramente veremos que esta configuración es súper básica ya que las opciones de asterisk son mucho más robustas.

| digium                                                                                                    |                        | Asterisk Reloaded !! |                       |                   | Logout        |
|----------------------------------------------------------------------------------------------------|------------------------|----------------------|-----------------------|-------------------|---------------|
| ## System Status                                                                                                    | Manage Voice Menus 🌸   |                      |                       |                   |               |
| 11 Trunks                                                                                                    | + Create New VoiceMenu |                      | Voice Menus           |                   |               |
| # Outgoing Calling Rules                                                                                                    | Label                  | Extension            | Dial Other Extensions | Key Press Actions |               |
| 11 Dial Plans                                                                                                    | prueba                 | 7000                 | No                    | No                | Edit K Delete |
| El Ring Groups     El Ring Groups     El Music On Hold     Edil Queues     El Voice Menus     Menus allow for more     efficient routing of calls form     incoming callers. Also     known as IVR (Interactive     Voice Response) menus or     Digital Receptionist. |                        | Þ                    |                       |                   |               |

Para finalizar, debemos decirle a nuestra troncal principal que las llamadas entrantes lleguen a la extensión que se a configurado como IVR para este caso (7000), y listo ya tenemos configurado nuestro IR.

![](_page_48_Picture_3.jpeg)

## **DIAGRAMA DE RED**

![](_page_49_Figure_1.jpeg)

## **CRONOGRAMA DE ACTIVIDADES**

| (中 中 合 令 伊 第                                                            | Acercar   Alejar                    | Hoy 🔻   Atrás   Adelante       | Mostrar la ruta crítica   I         |
|-------------------------------------------------------------------------|-------------------------------------|--------------------------------|-------------------------------------|
| GANTT                                                                   | 2013                                |                                | Segundo avan Entrega finala final   |
| Nombre Fecha de inicio Fecha de                                         | agosto septiembre                   | octubre                        | noviembre dici                      |
| <ul> <li>Investigacion Bibliografi08-01-13</li> <li>09-06-13</li> </ul> | [ 100% ]                            |                                |                                     |
| • Entrega anteproyecto 09-09-13 09-13-13                                | [10#%]<br><br>[09-09-13 - 09-13-13] |                                |                                     |
| ► Instalacion de Asterisk 10-04-13 11-19-13                             |                                     | 7                              | [ 85% ]                             |
| • Primer avance 10-22-13 10-29-13                                       |                                     | [ 95%<br>[ 10-22-13 - 10-29-13 | •]<br>■<br>•]                       |
| • Segundo avance 10-29-13 10-29-13                                      |                                     | ( 90%<br>[ 10-29-13 - 10-29-13 | • ]<br>■<br>8]                      |
| • Entrega final 11-19-13 11-28-13                                       |                                     |                                | [ 100% ]<br>[ 11-19-13 - 11-28-13 ] |
|                                                                         |                                     |                                |                                     |
|                                                                         |                                     |                                |                                     |
|                                                                         |                                     |                                |                                     |

#### VIABILIDAD

Una llamada telefónica convencional requiere una enorme red de centrales telefónicas conectadas entre si, mediante fibra óptica y satélites de telecomunicación, además de los cables que unen los teléfonos con las centrales. Las enormes inversiones necesarias para crear y mantener esa infraestructura la tenemos que pagar cuando realizamos llamadas, especialmente las de larga distancia. Además, cuando se establece una llamada tenemos un circuito dedicado, con un exceso de capacidad que realmente no estamos utilizando.

Por contra, en una llamada telefónica IP estamos comprimiendo la señal de voz y utilizamos una red de paquetes sólo cuando es necesario. Los paquetes de datos de diferentes llamadas, e incluso de diferentes tipos de datos, pueden viajar por la misma línea al mismo tiempo. Además, el acceso a Internet cada vez es más económico, sólo tienen que pagar la llamada local, siempre con las tarifas locales más baratas. También se empiezan a extender las tarifas planas, conexiones por cable, ADSL, etc.

## FACTIVILIDAD

#### TECNICA

**Asterisk** dispone de todas las funcionalidades de las grandes centralitas propietarias (Cisco, Avaya, Alcatel, Siemens, etc). Desde las más básicas (desvios, capturas, transferencias, multi-conferencias) hasta las más avanzadas (Buzones de voz, IVR, CTI, ACD).

El sistema puede dar servicio desde 10 usuarios en una sede de una pequeña empresa, hasta 10.000 de una multinacional repartidos en múltiples sedes.

![](_page_50_Figure_7.jpeg)

#### ECONÓMICA:

- Tenemos voz y datos en una misma infraestructura. No hay necesidad de cableado telefónico separado.
- Reducción significativa de costes al aprovechar Internet.
- Proporciona servicios que normalmente son muy difíciles y costosos de implementar. Usando la red tradicional de voz PSTN. Funcionalidades que normalmente son facturadas con cargo extra por las compañías telefónicas, como identificación de llamada, transferencia de llamadas, remarcado automático, conferencias, etc, son fáciles de implementar y sin coste alguno.
- El estándar SIP elimina teléfonos propietarios y costosos.
- Llamadas entre sedes gratuitas.

#### OPERATIVA

Asterisk ha incorporado la mayoría de estándares de telefonía del mercado, tanto los tradicionales (TDM) con el soporte de puertos de interfaz analógicos (FXS y FXO) y RDSI (básicos y primarios), como los de telefonía IP (SIP, H.323, MGCP, SCCP/Skinny). Eso le permite conectarse a las redes públicas de telefonía tradicional e integrarse fácilmente con centralitas tradicionales (no IP) y otras centralitas IP.

## **BIBLIOGRAFIA**

# ASTERISK SERVICIOS DE TELEFONIA INSTALACION E IMPLEMENTACION DE ASTERISK EN DEBIAN 6.0 Ficha Sofía: 298201-1 Nocturna GESTION DE REDES DE DATOS V TRIMESTRE CENTRO DE ELECTRICIDAD, ELECTRONICA Y TELECOMUNICACIONES SENA BOGOTA COLOMBIA 2013

 CURSO VOZ SOBRE IP Y ASTERISK v1.0. Módulo I IRONTEC - <u>http://www.irontec.com</u>
 Copyright © 2006 Irontec <contacto@irontec.com>

Sinologic Los 6 softphones SIP más recomendados para Android http://www.alexisabarca.com/2011/08/softphone-sip-para-android/ Jueves 24 de octubre de 2013.

## ANEXOS

## GLASARIO DE TERMINOS EN VOIP

APAN Asia Pacific Advanced Network

APT Advanced Packaging Tool

ATA Analog Telephone Adapter

CLARA Cooperación Latino Americana de Redes Avanzadas

FXO Foreign eXchange Office

FXS Foreign eXchange Subscriber

GSM Global System for Mobile communications

FWD Free World Dialup

IETF Internet Engineering Task Force

IAX2 Inter-Asterisk eXchange, versión 2

iLBC Internet Low Bit-Rate Codec

INICTEL Instituto Nacional de Investigación y Capacitación en

Telecomunicaciones

**IP Internet Protocol** 

**IVR Interactive Voice Response** 

LTP Long Term Prediction

MGCP Media Gateway Control Protocol

MOS Mean Opinion Score

NAT Network Address Translation

PBX Private Branch Exchange

PCM Pulse Code Modulation

PSTN Public Switch Telephone Network

PUCP Pontificia Universidad Católica del Perú

QoS Quality of Service (Calidad de Servicio)

RAAP Red Académica Peruana

RAID Redundant Array of Independent/Inexpensive Disks **RAS Registration, Admission and Status** RDSI Red digital de Servicios Integrados **RFC Request For Comments RPE Regular Pulse Excitation** RTB Red de Telefonía Básica **RTCP Real-time Transport Control Protocol RTP Real-time Transport Protocol RTSP Real Time Streaming Protocol** SCCP Skinny Client Control Protocol SDP Session Description Protocol SIP Session Initiation Protocol **SNMP Simple Network Management Protocol TCP Transport Control Protocol TTS Text To Speech UAC User Agent Client UAS User Agent Server UDP User Datagram Protocol** UIT Unión Internacional de las Telecomunicaciones VoIP Voice over IP YATE Yet Another Telephony Engine